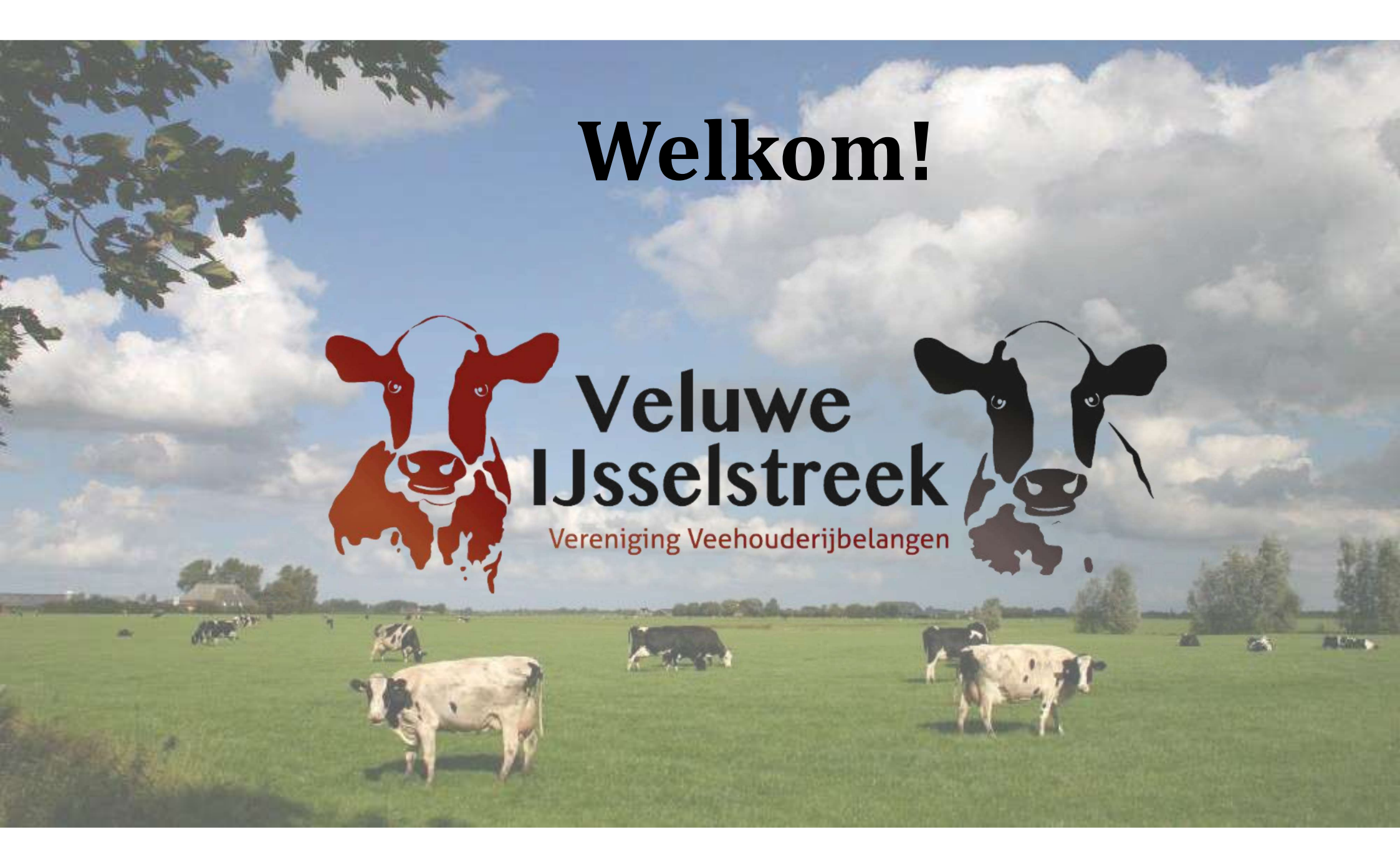

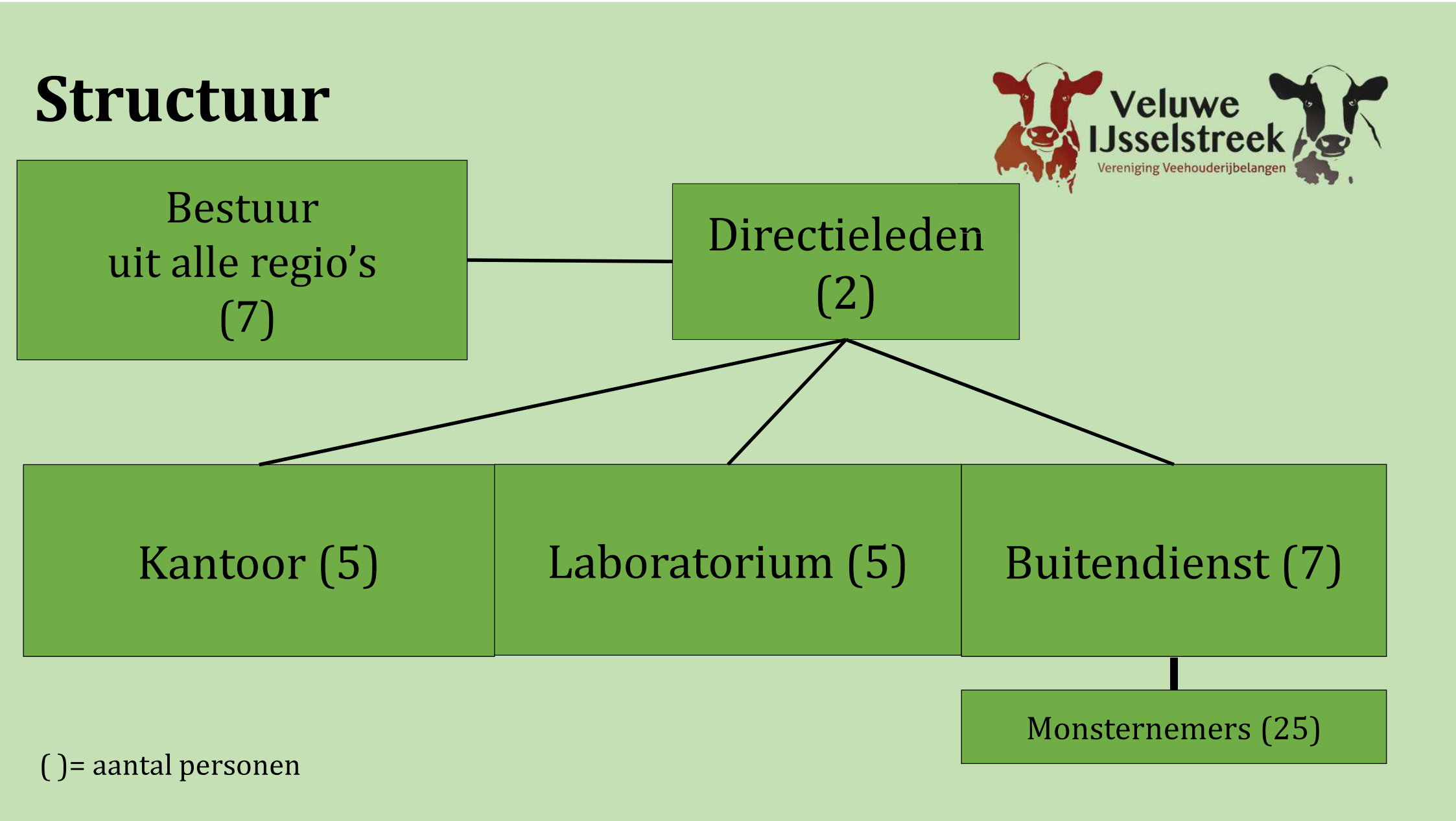

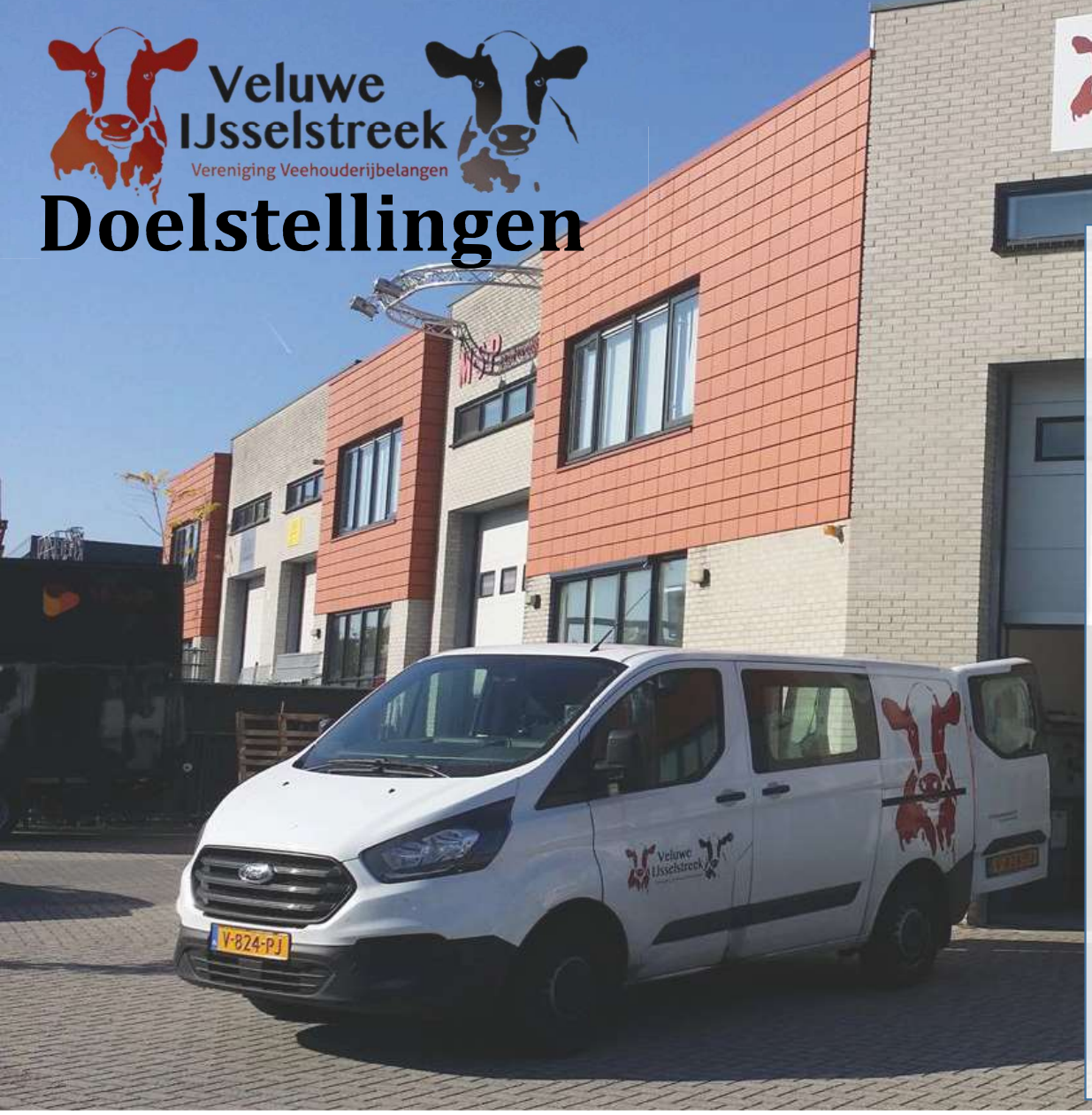

Vereniging met 1100 leden. Onze Doelstelling:

- Goede kwaliteit
- Snel werken
- Innovatief
- Goede service
- Persoonlijk contact
- Relatief goedkoop

# Onderscheidend

- Eigen MPR uitslag
- Eigen Laboratorium
- Scherpe tarieven
- Oormerken
- Keuring: Fokveedag Putten i.s.m. Aeres MBO Barneveld
- Foto's en cadeaus jubileum koeien
- Jaarverslag

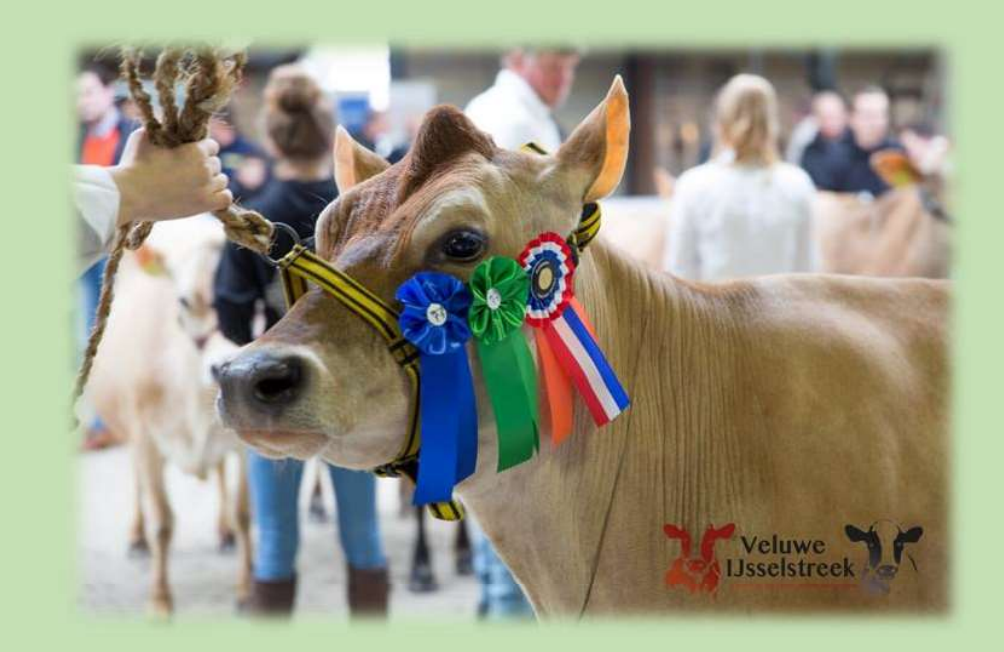

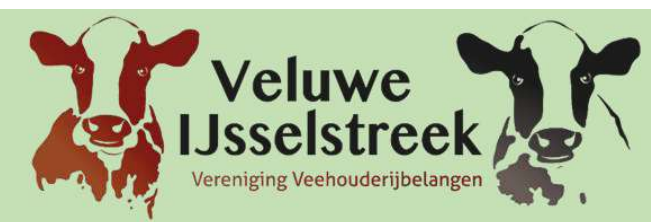

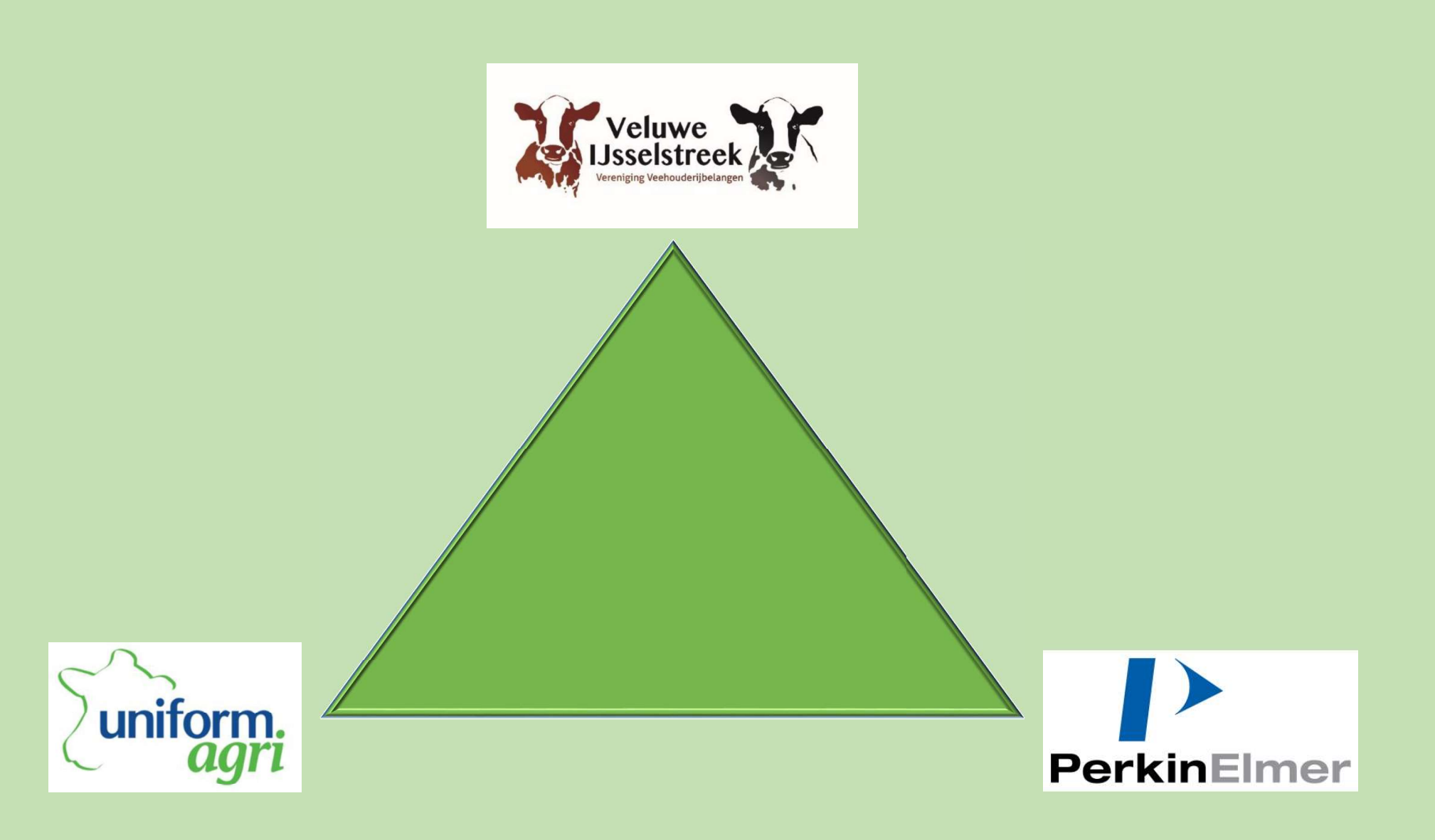

## Melk Analyse: de novo, mixed origin, performed vetzuren en Blood NEFA voor bedrijfsmanagement

## • D. M. Barbano<sup>1</sup>, C. Melilli<sup>1</sup>, H. M. Dann<sup>2</sup>, and R. J. Grant<sup>2</sup>

- <sup>1</sup> Department of Food Science Cornell University, Ithaca, NY
  - <sup>2</sup> Miner Agricultural Research Institute, Chazy, NY

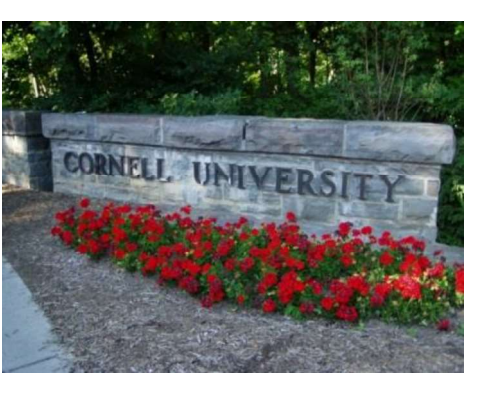

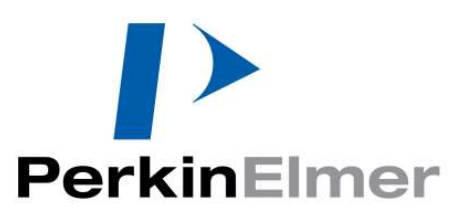

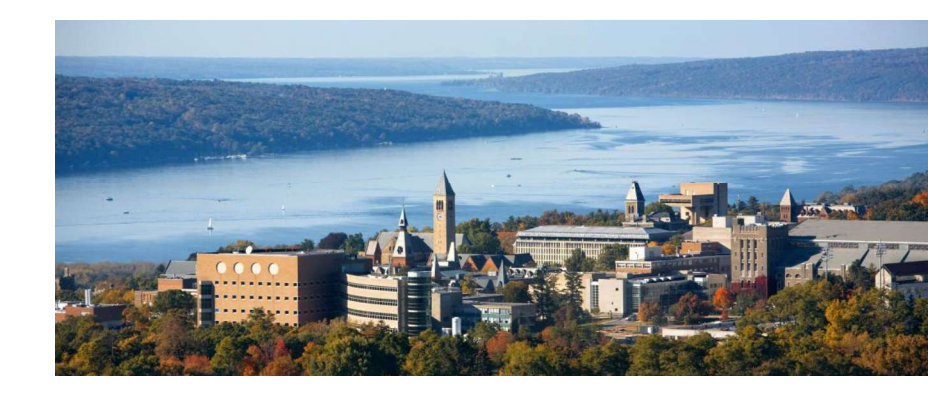

# Professor D.M. Barbano

Professor van afdeling Food Science Cornell University

In 2015 ontwikkelden Dhr. Barbano en zijn team als eerste een NEFAvoorspellingsmodel.

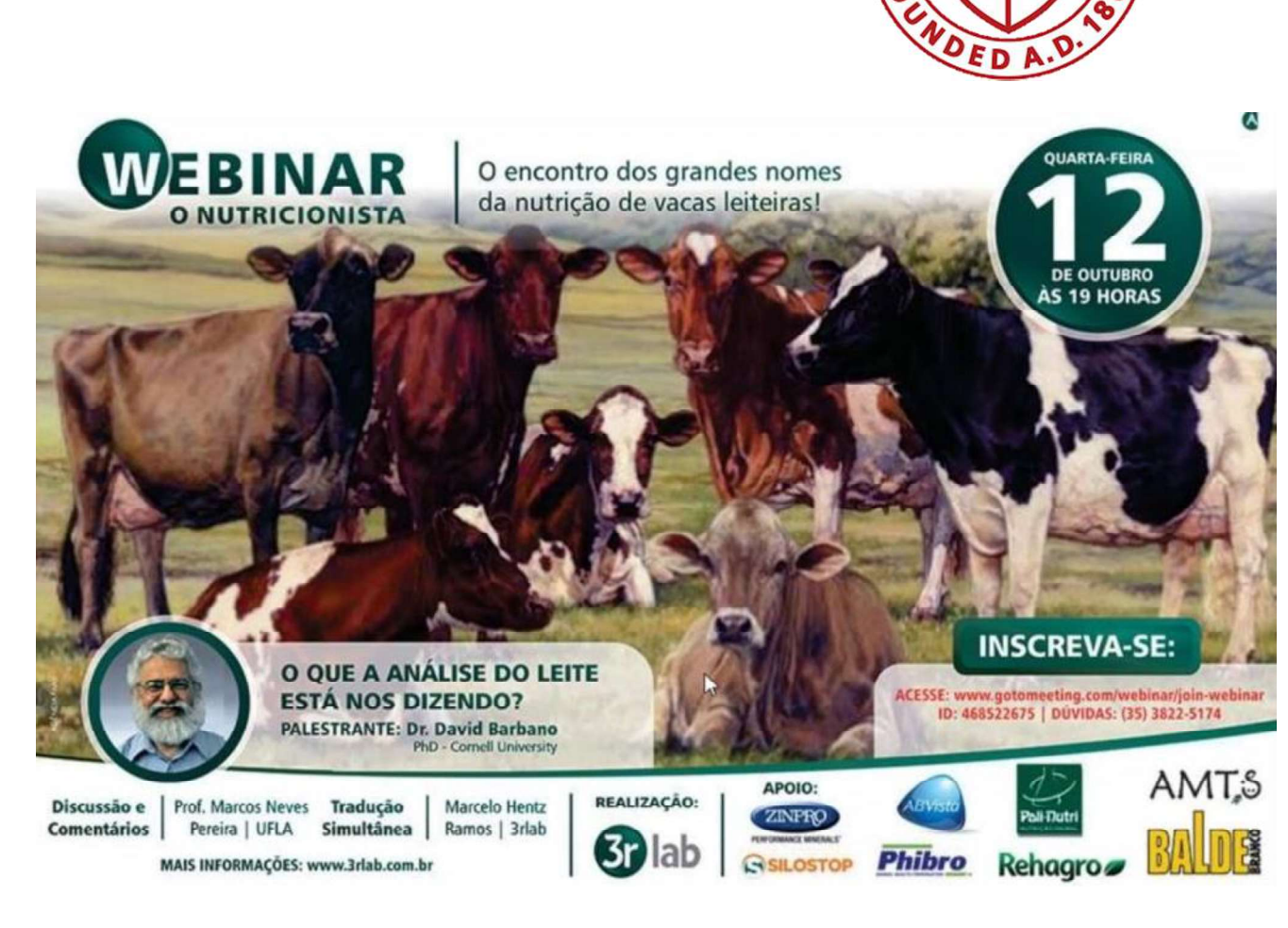

UNI

0

# Melk Vetzuren Synthese

Herd Management Tools

✓ Vetzuren

✓ Blood NEFA

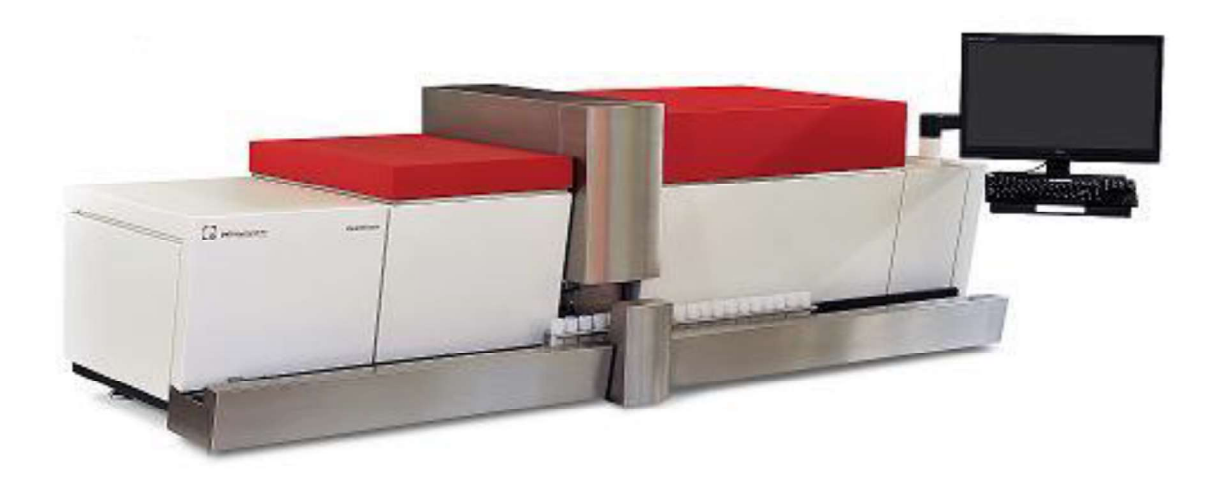

# Melk Vetzuren Synthese

De Herd Management Tools geven informatie over:

Koppelniveau Tank/lactatiegroep

- ✓ Werking van het rantsoen.
- ✓ Verhogen vet- en eiwitgehalte.

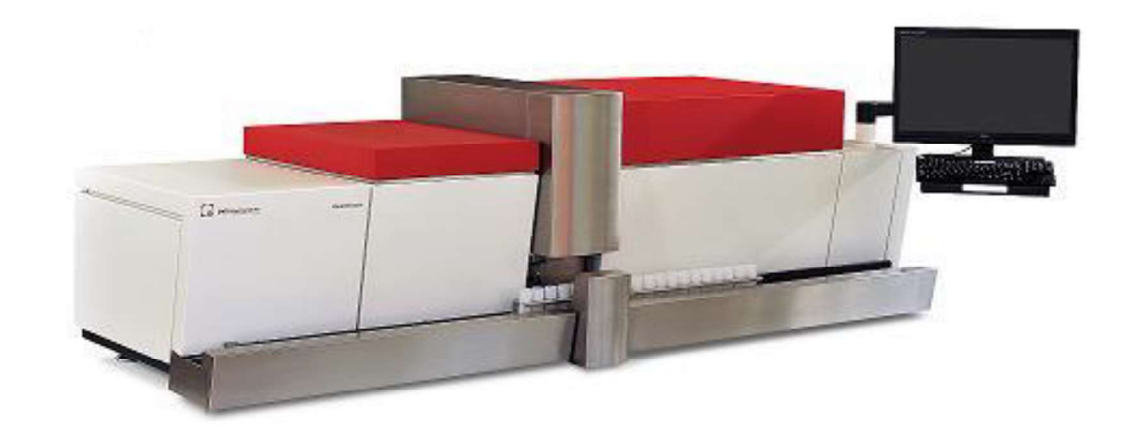

Individueel koeniveau (gezondheid)

- ✓ Penswerking
- ✓ Vetverbranding

# Melk Vetzuren Synthese

#### HMT Tools:

Dit model bestaat uit De Novo- Mixed Origin – Preformed vetzuren.

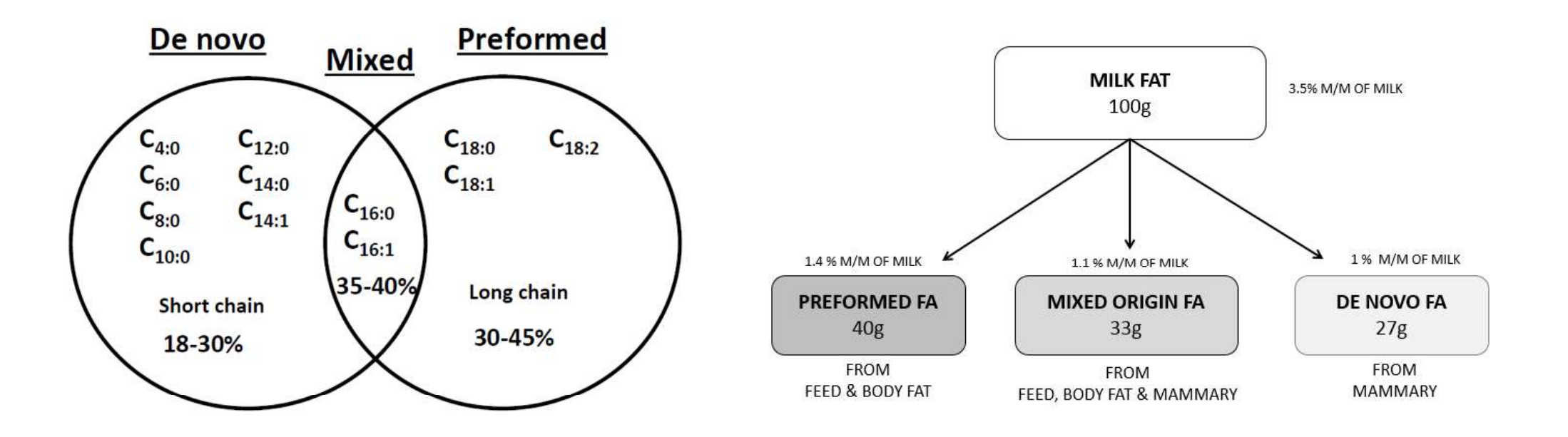

# De Novo vetzuur Synthese

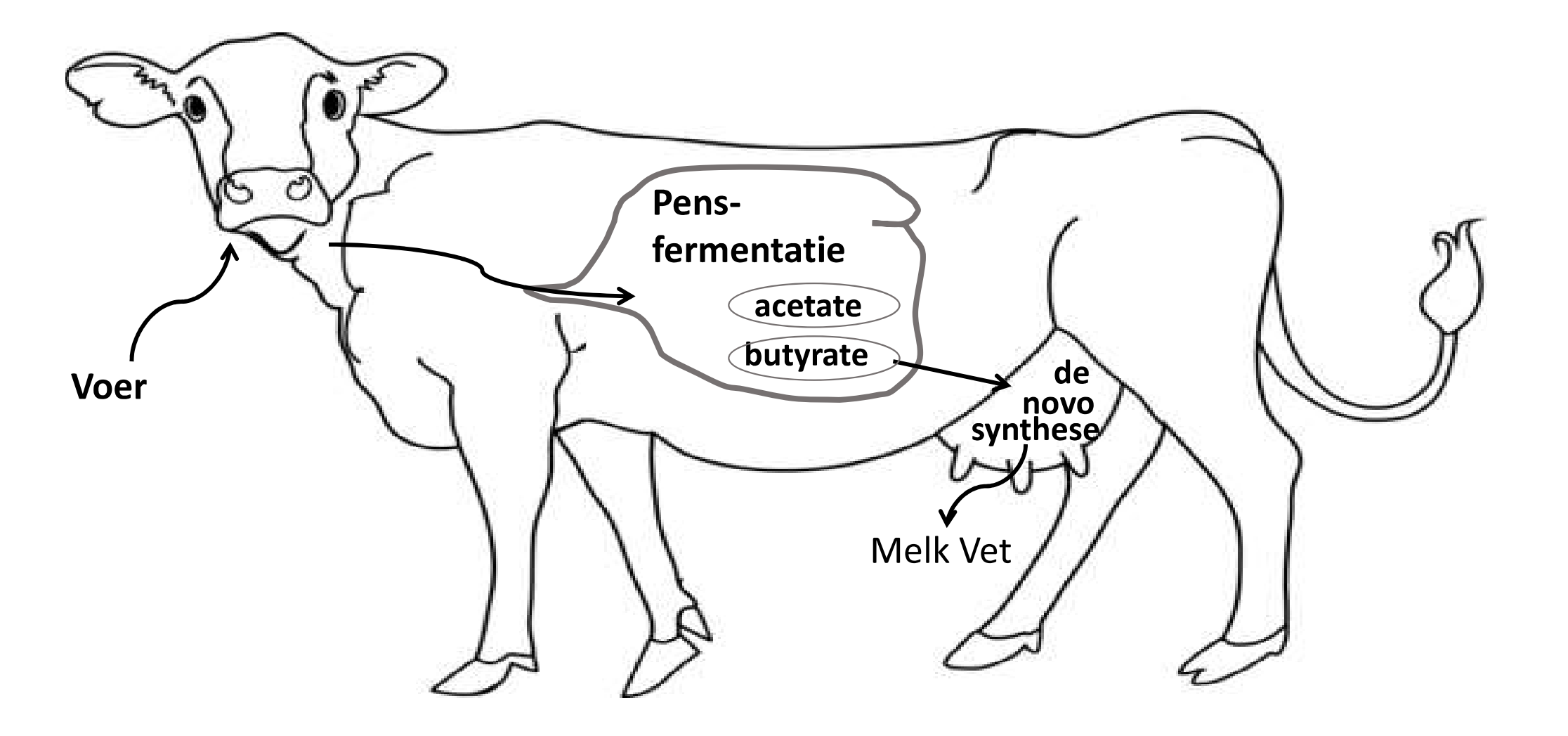

# Preformed vetzuur Synthese

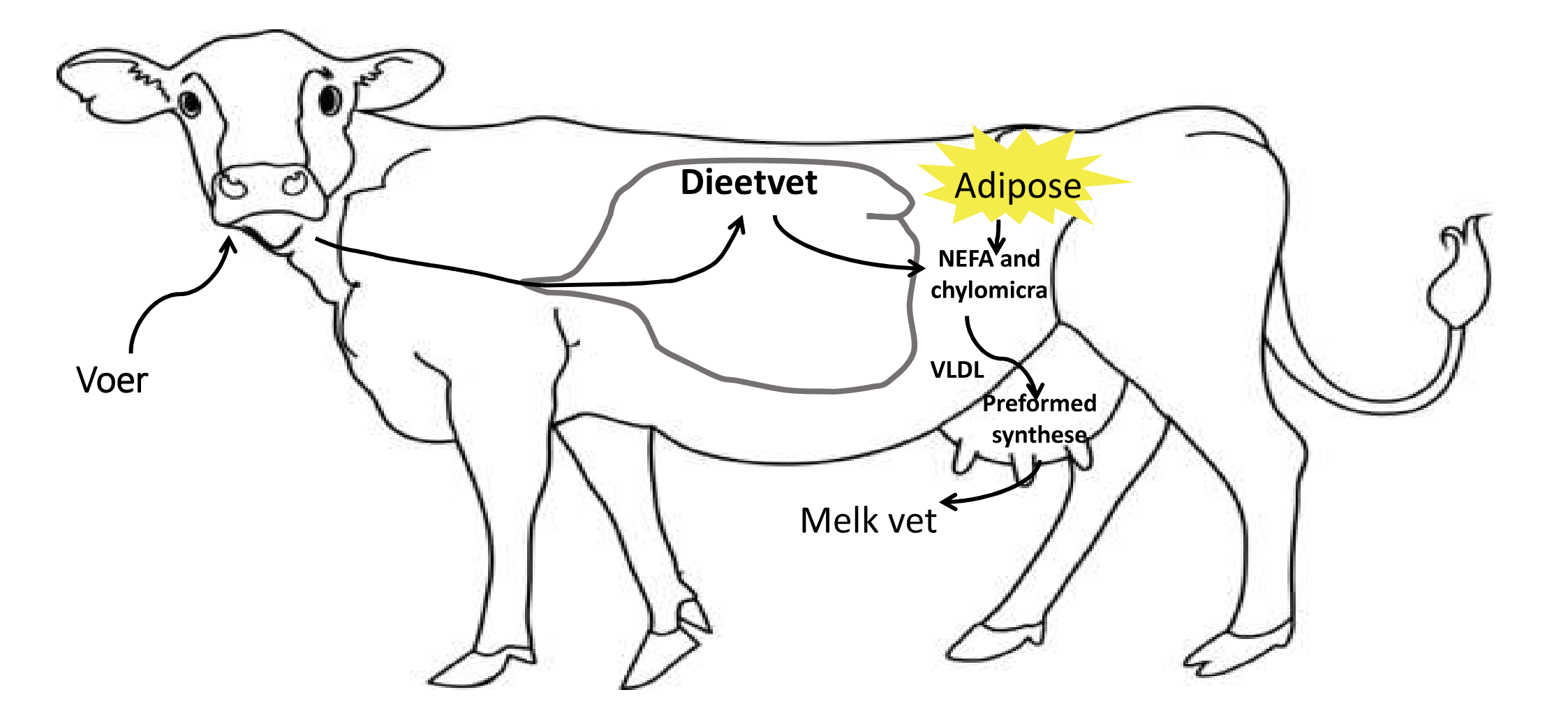

# Verdeling van de vetzuren in de tankmelk

#### Gegevens voor tankmelk uit Amerikaans onderzoek.

| Vetzuur Groep   | Gram/100 g melk | Relatief % |
|-----------------|-----------------|------------|
| De Novo         | 0.85            | 23.94      |
| Mixed           | 1.40            | 39.44      |
| Preformed       | 1.30            | 36.62      |
| Totaal Vetzuren | 3.55            | 100.00     |

## Seizoensvariatie Tank Melk - Vet

Denovo vetzuur

Hoge correlatie

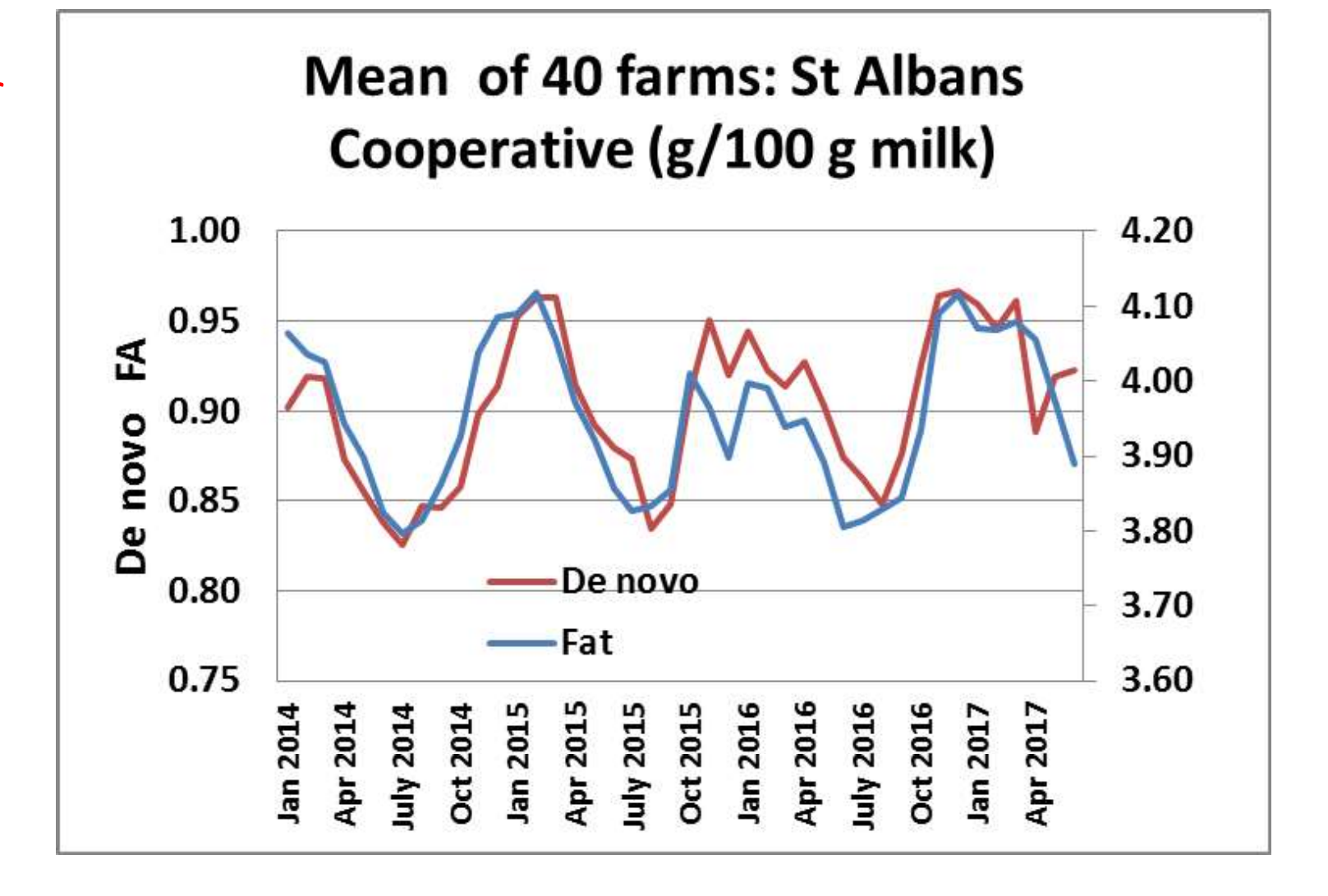

## Seizoensvariatie Tank Melk - Eiwit

Denovo Vetzuur

Hoge correlatie

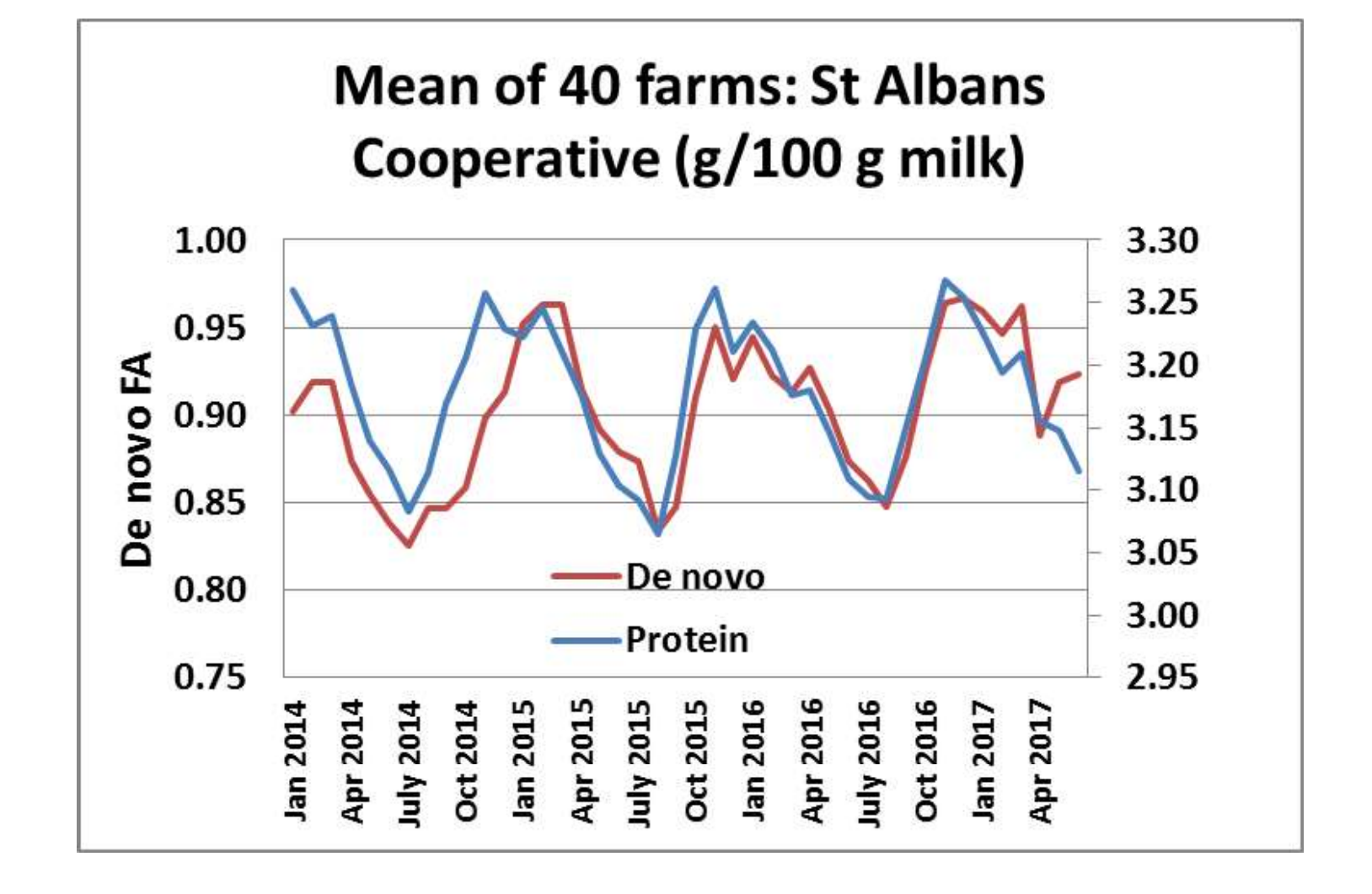

# Lactatie Curves – Holstein

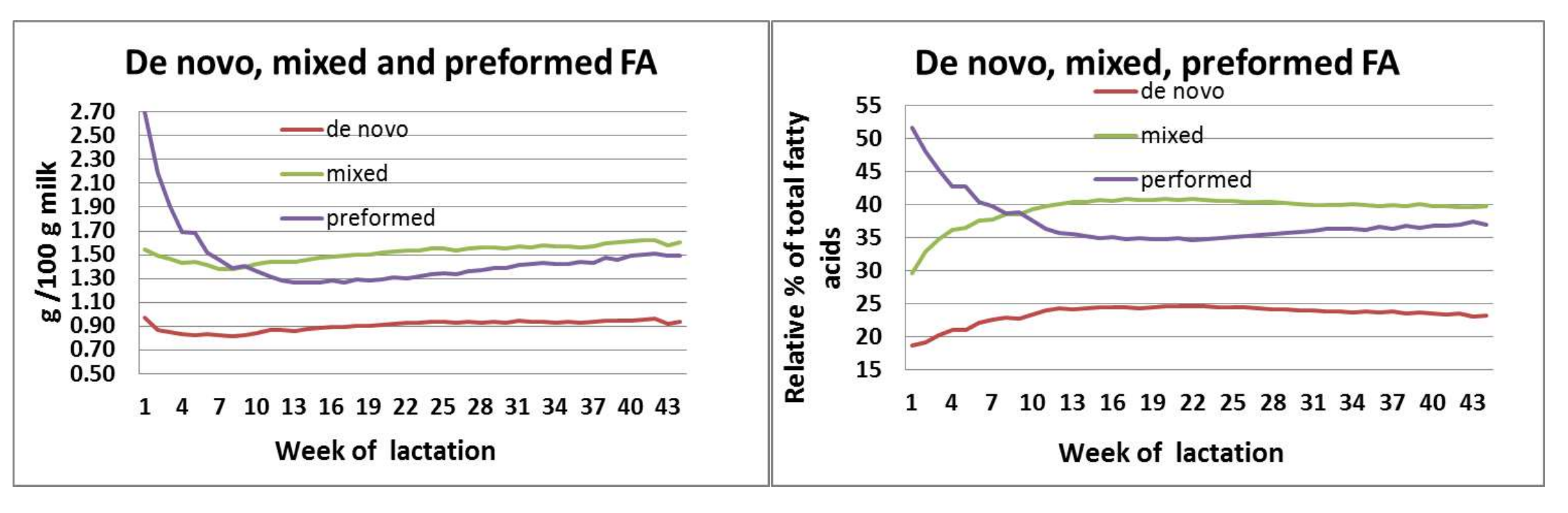

# Koe comfort

Naast voeding zijn ook de omgevingsfactoren van belang. Groepen met **hoog** *denovo* vetzuur hebben vaak:

- Een staldichtheid van minder dan 110%.
- Voldoende (ruime) ligplaatsen beschikbaar.
- Een tussenruimte aan het voerhek van meer dan 45 cm per koe.
- Daarnaast eten ze vaker of is er een hogere voer frequentie (aanschuiven).

Hogere DeNovo staat in verband met hoger vet en eiwit per koe per dag.

# Rantsoen en Voerkwaliteit

Hogere Preformed = Lagere Denovo vetzuren.

- Niet genoeg azijnzuur en boterzuur uit de voeding om melkvet te produceren.
- Op de lange termijn zal dit resulteren in zakkend vetgehalte in de melk.

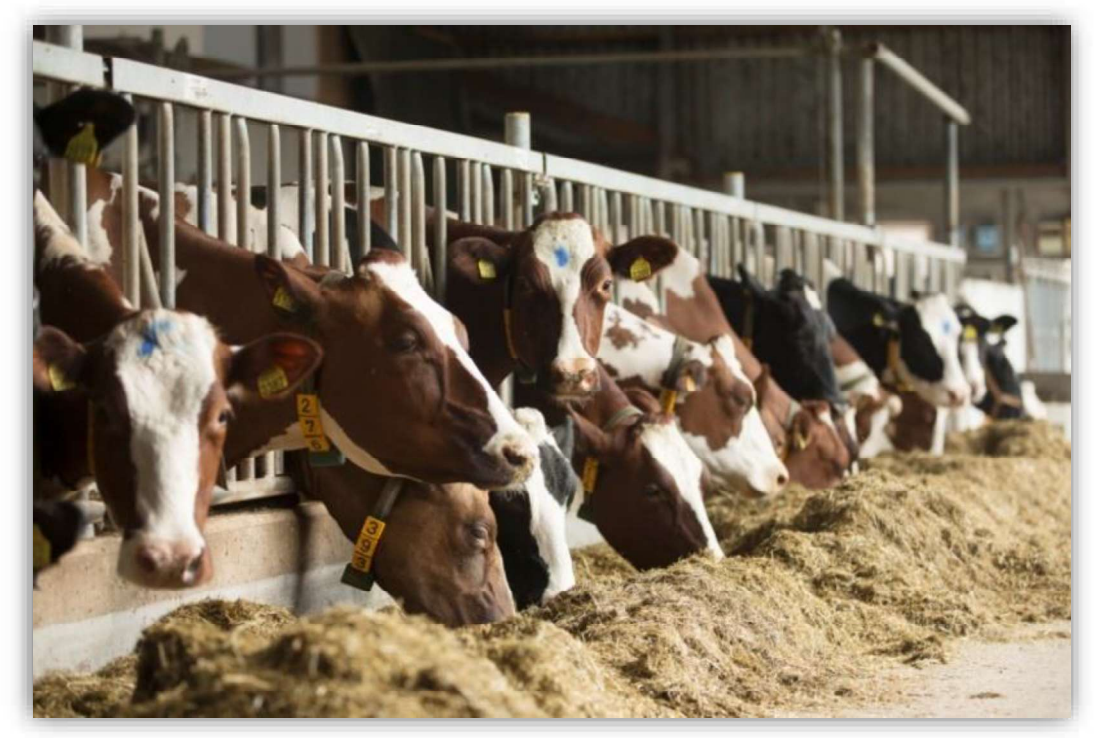

# Rantsoen en Voerkwaliteit

De belangrijkste factoren zijn:

- De energie-inname en voer kwaliteit.
- Opname van vet en vetzuursamenstelling van het rantsoen.
- Opname van beschikbaar zetmeel in de pens.
- De samenstelling van de (fysiek effectieve) vezels in de voeding (genoeg prik).
- De omvang, samenstelling, lengte en verteerbaarheid van de vezels hebben een groot invloed op het stimuleren van het kauwen en de werking van de pens:
  - De helft van de vezels moet een lengte van minimaal van 2.5 cm hebben.
  - Wanneer de vezels te lang zijn is er meer tijd nodig voor opname.

# Rantsoen en Voerkwaliteit

DeNovo  $\rightarrow$  Eiwit

- Juiste hoeveelheid en kwaliteit vezels
- Veel pens microben
- Aanmaak microbieel eiwit
- Hogere eiwitproductie (kg eiwit)

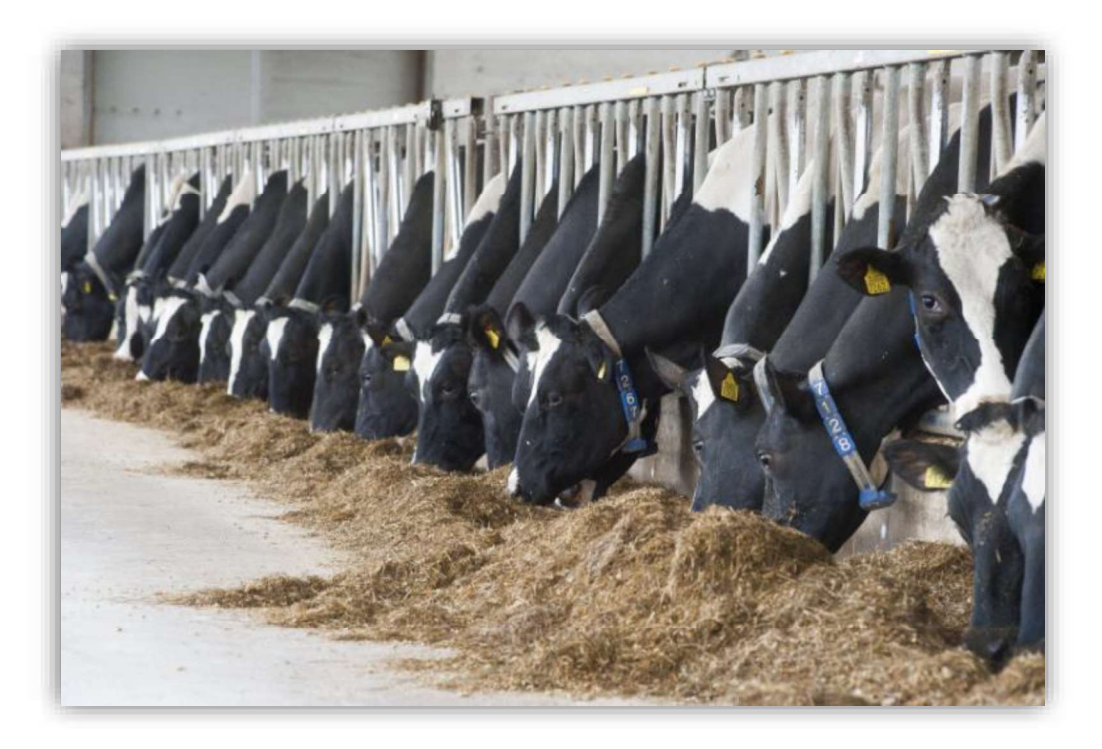

# Tank melk waarden Amerika

Vetzuren in relatieve percentages:

| Naam                  | Holstein | Jersey       |
|-----------------------|----------|--------------|
| Totaal Vet            | 3 - 4.4% | 3.9 - 5.8%   |
| Denovo vetzuren       | 24 - 27% | 26.5 - 28.5% |
| Mixed Origin vetzuren | 33 - 41% | 35 - 41%     |
| Preformed vetzuren    | 35 - 40% | 30 - 41%     |

# Conclusies

- 1) Bij hogere DeNovo is zowel het vetgehalte als het eiwitgehalte hoger. Dit geldt ook voor de kilogrammen.
- 2) Seizoensgebondenheid in vet- en eiwitgehalte van tankmelk is gerelateerd aan seizoensgebondenheid in de novo vetzuurniveaus in melk.
- 3) Stadium van lactatie heeft een grote invloed op de samenstelling van melkvetzuren.
- 4) Op koeniveau een belangrijke meter van penswerking en dus gezondheid. Denovo's van onder de 16 kunnen zelfs richting lebmaagverplaatsing gaan.

# Individuele melkcontrole

# Diergezondheid:

# Transitie en slepende melkziekte (ketose)

# Milk estimated Blood NEFA

# Blood NEFA model - Ketose

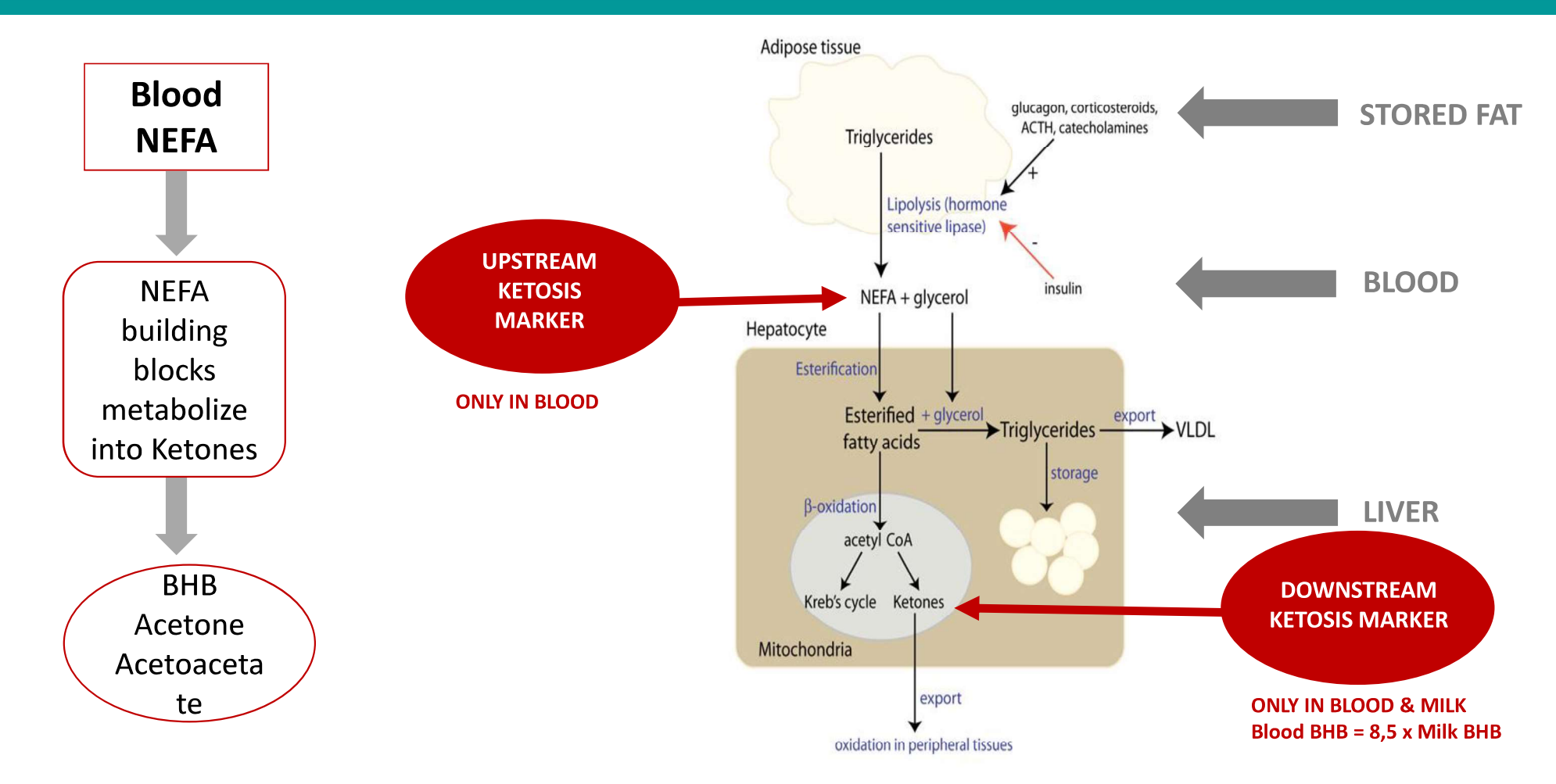

Hoe is de Blood NEFA set ontwikkeld:

- Het op melk gebaseerde Blood NEFA voorspel model is meet de concentratie van niet-veresterde vetzuren (NEFA) in bloed.
- Bloed analyse prikken.
- De NEFA waarden in bloed werden gebruikt als referentiewaarden.

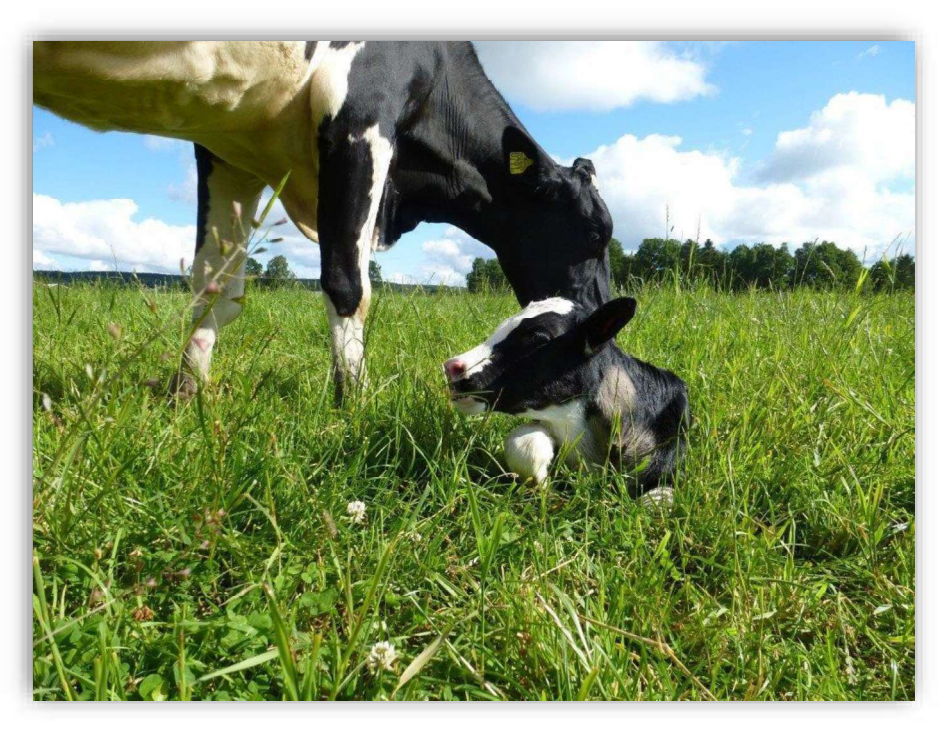

#### Gebruik van het model:

- Klinische en subklinische ketose
- 80 dagen in lactatie
- Eerste controle bij 14 dagen
- Hoge betrouwbaarheid
- Bereik 200-1860 μEq/l

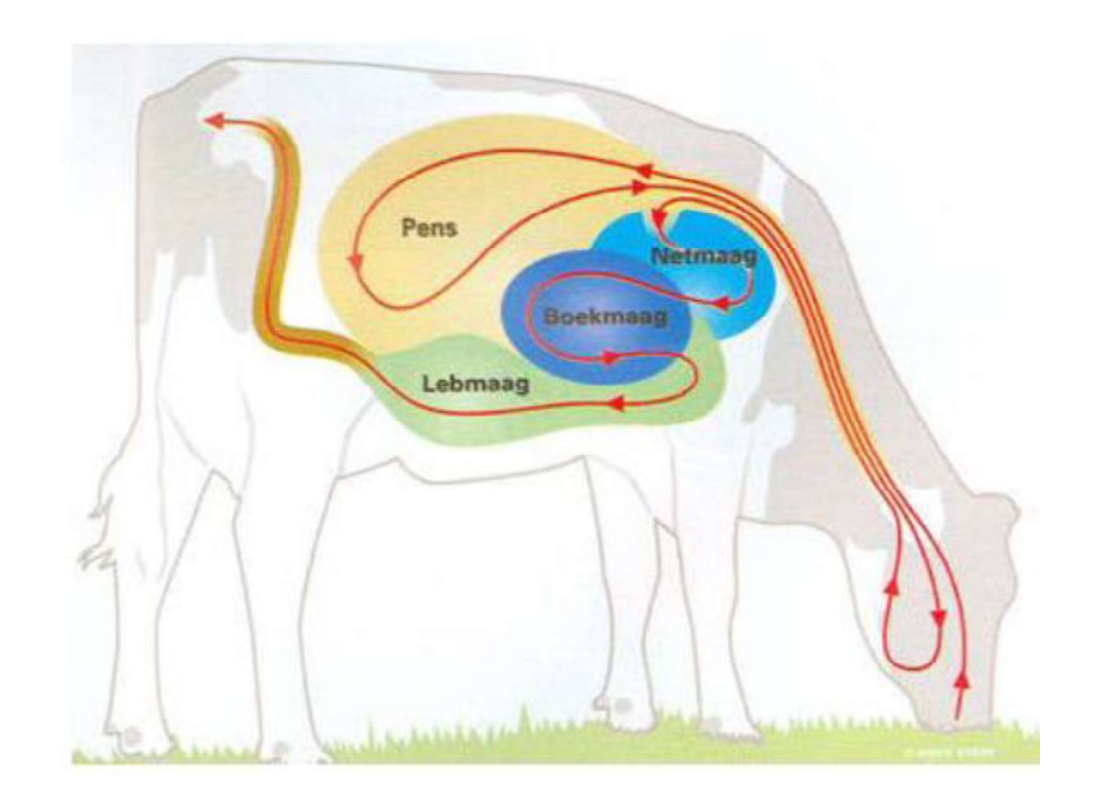

#### Gebruik van het model:

Individuele koemelk 14-80 lactatiedagen. Monstername advies: 1x na 14 dagen in lactatie.

- Blood NEFA waarden beneden 600 mEq / I; indicatie dat koe gezond is.
- Blood NEFA waarden boven 600 mEq / l; Koe in grensgebied energievoorziening.
- Blood NEFA waarden boven 800 mEq / I; het advies de koe direct te behandelen.

#### De blood NEFA set:

- Direct inzicht individuele status
- Snel (preventief) behandelen
- Verbeteren van de overgang van droogstand naar lactatie.
- Minder kosten
- Hogere opbrengst

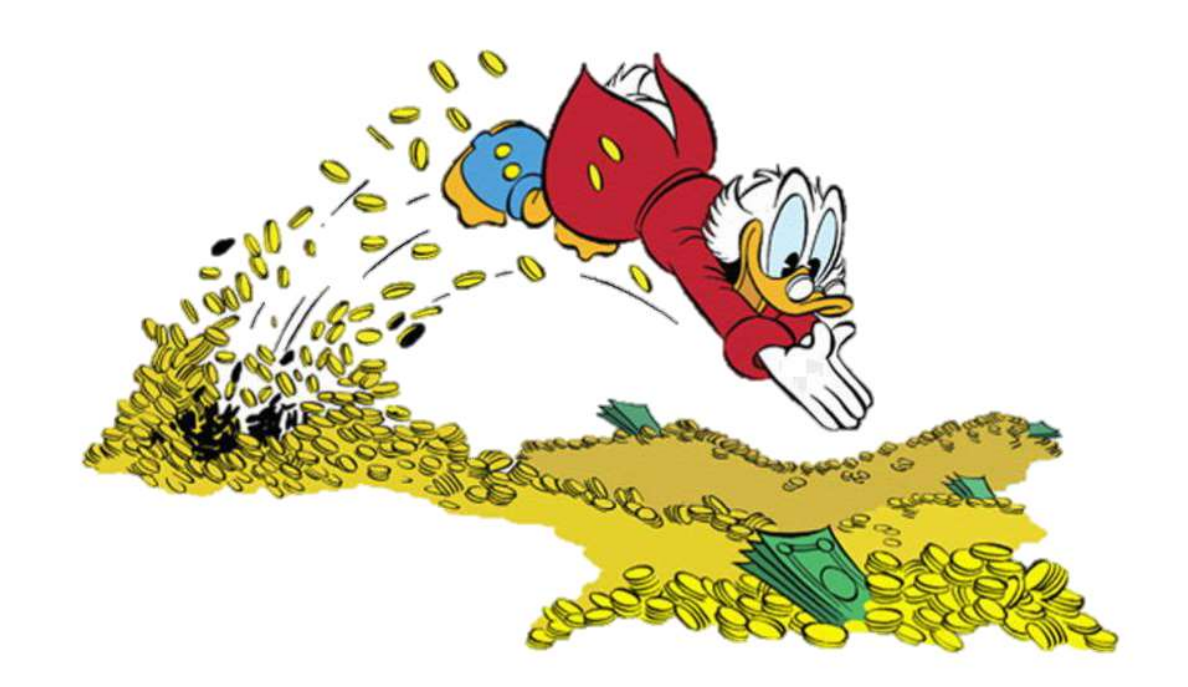

### Lactatie curve: Blood NEFA

Verandering Blood NEFA op basis van dagen in melk.

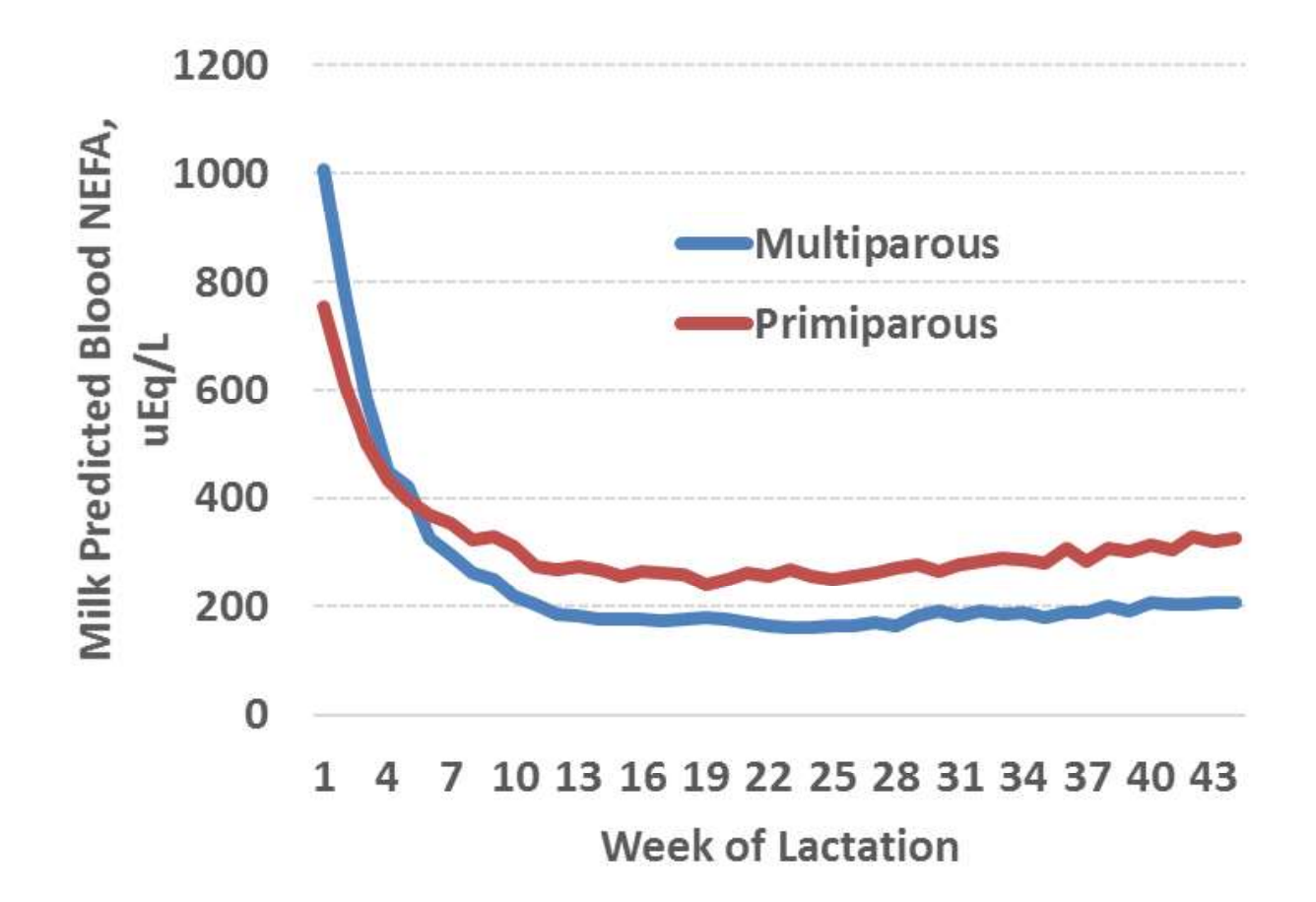

## Alle koeien < 21 dagen in lactatie uit een koppel van 450 dieren.

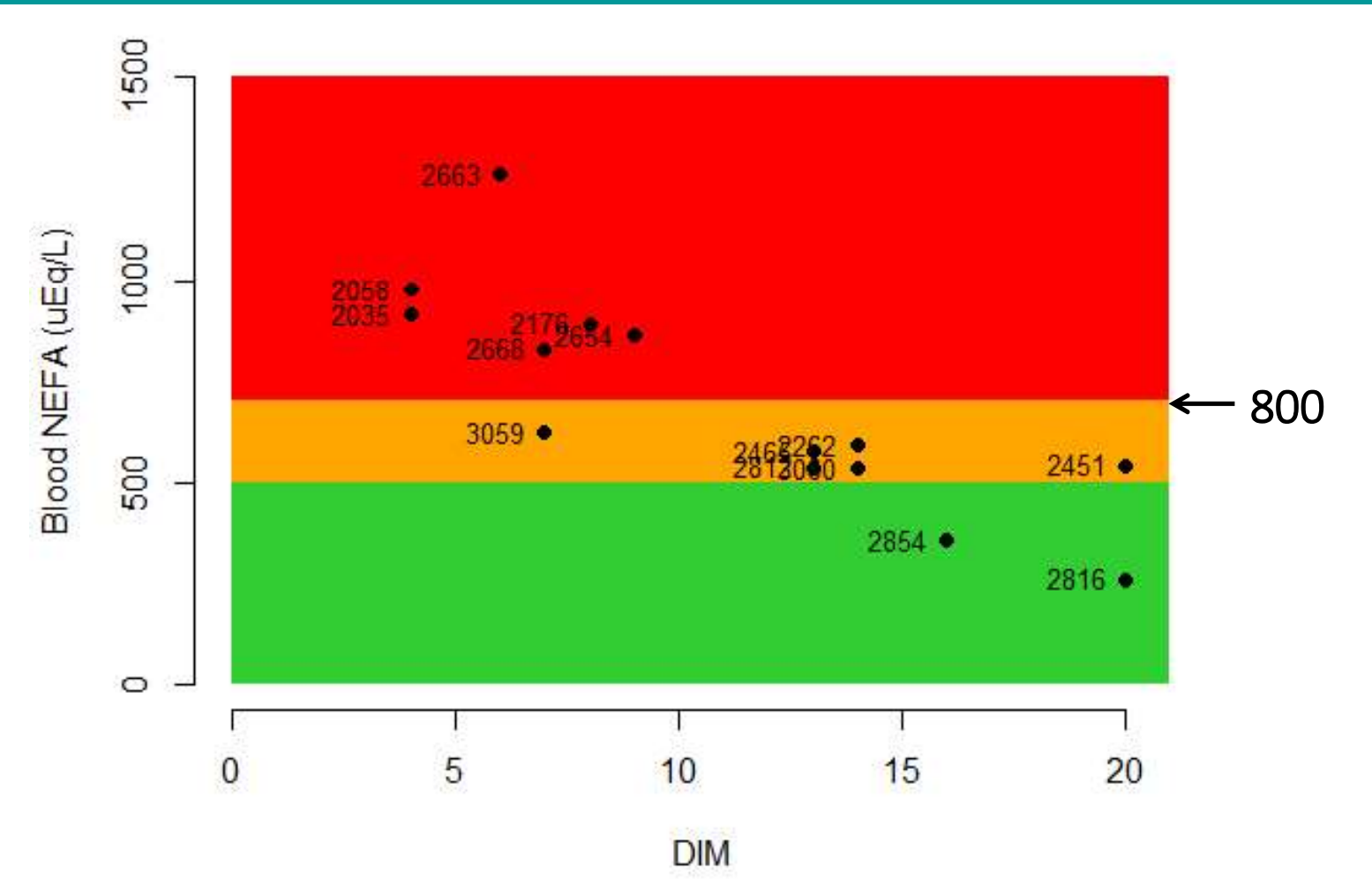

## Alle koeien < 80 dagen in lactatie uit een koppel van 450 dieren.

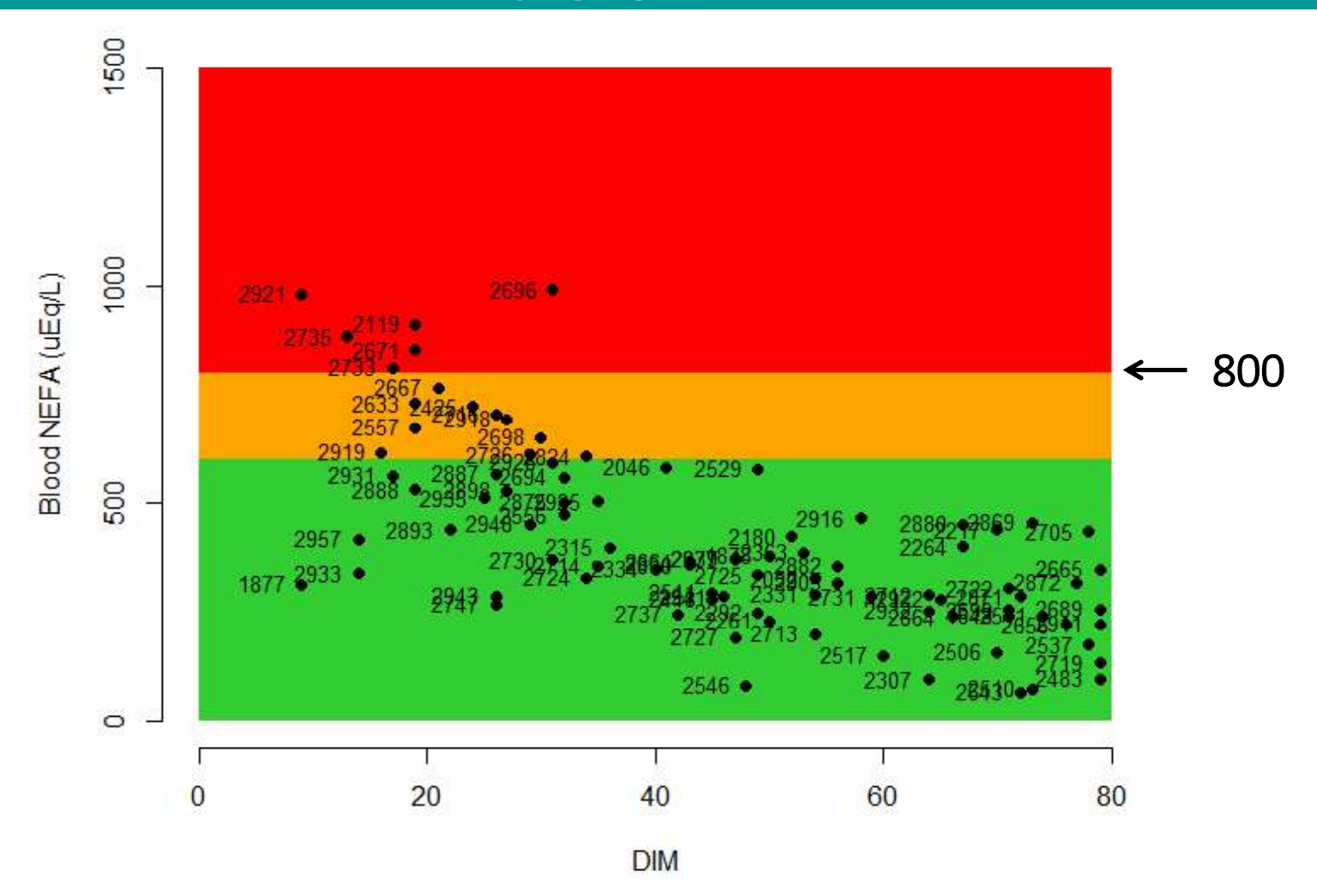

#### Voorbeeld gebruik Blood NEFA en DeNovo samen

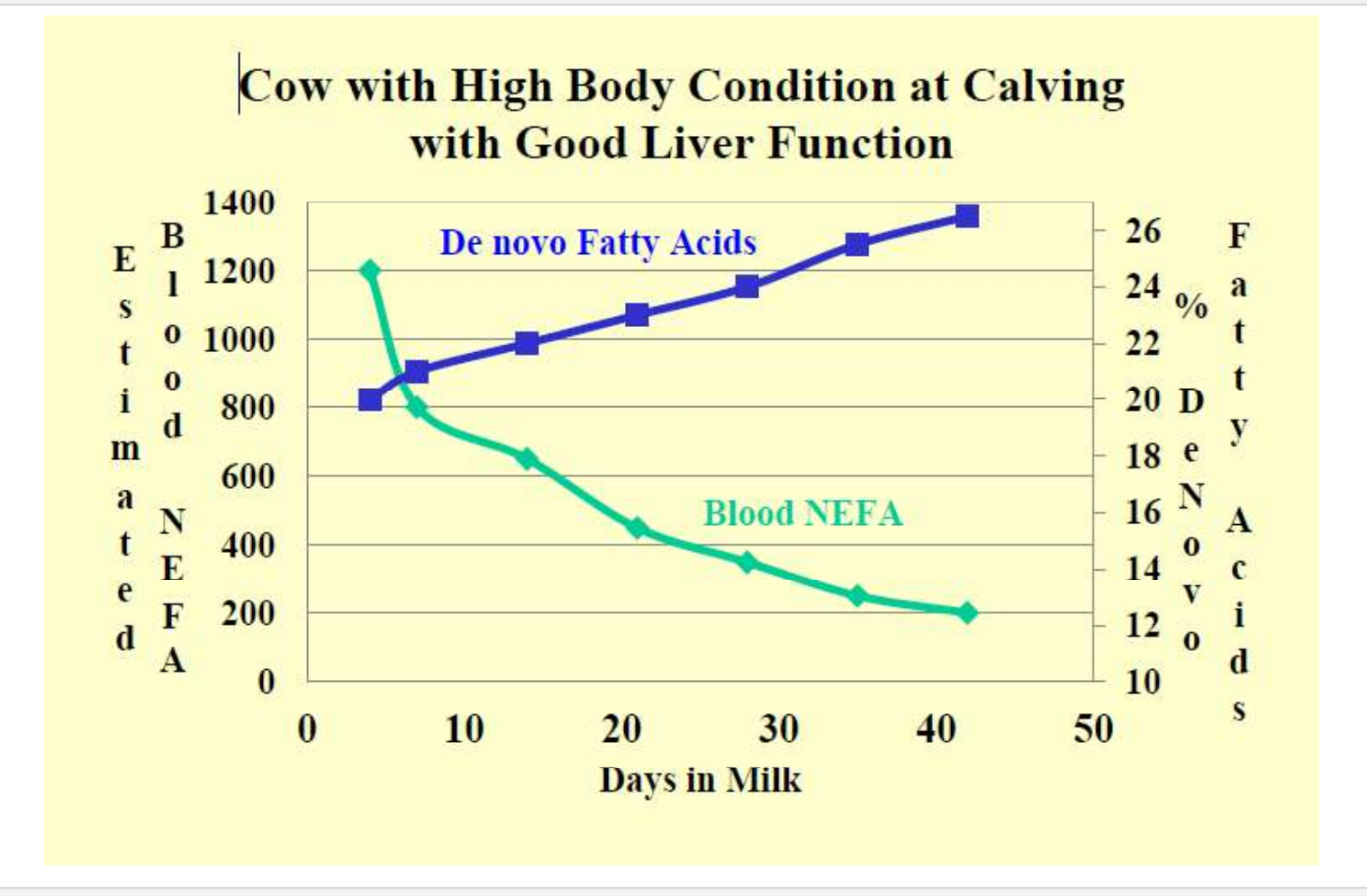

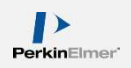

#### Voorbeeld gebruik Blood NEFA en DeNovo samen

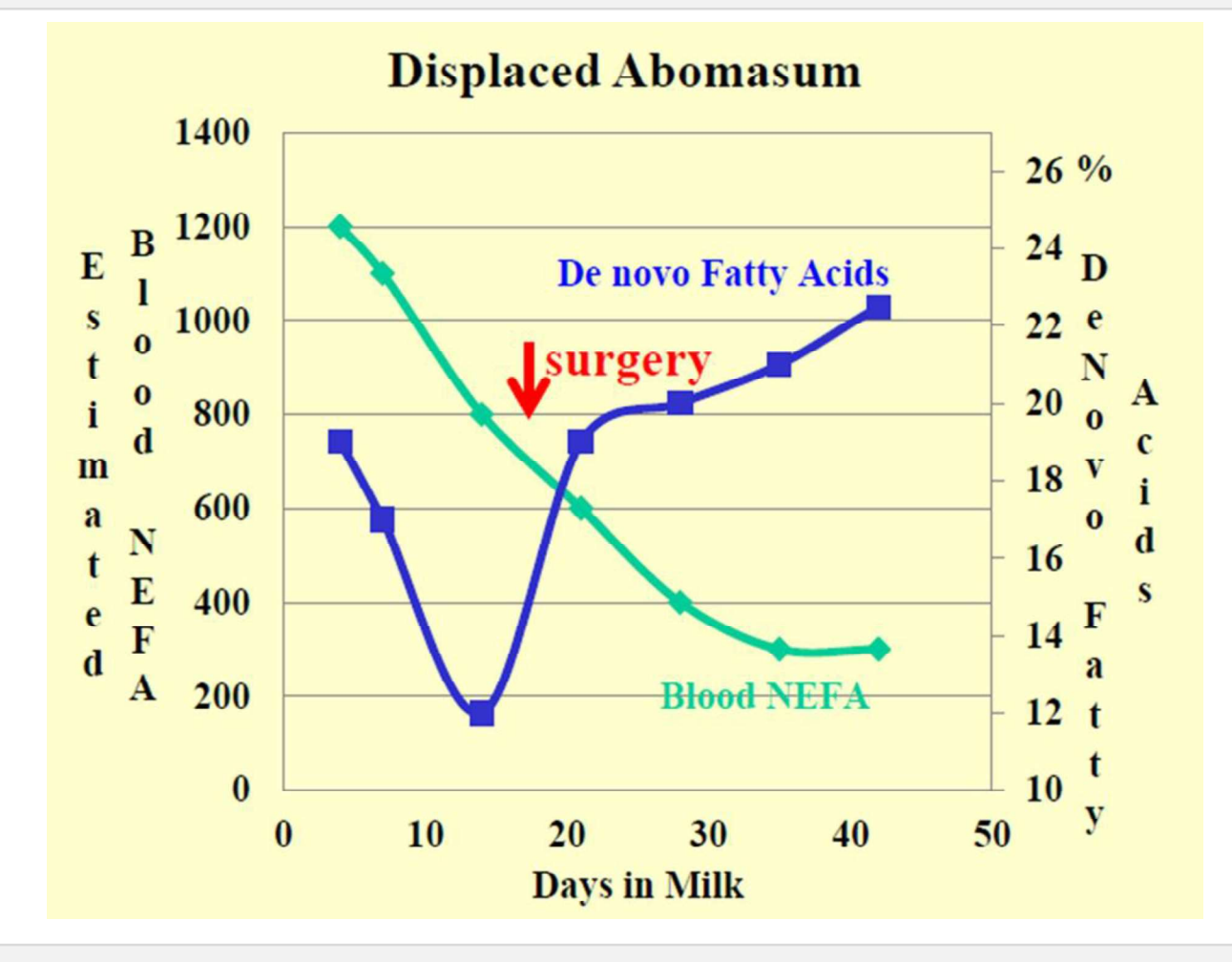

#### Voorbeeld gebruik Blood NEFA en DeNovo samen

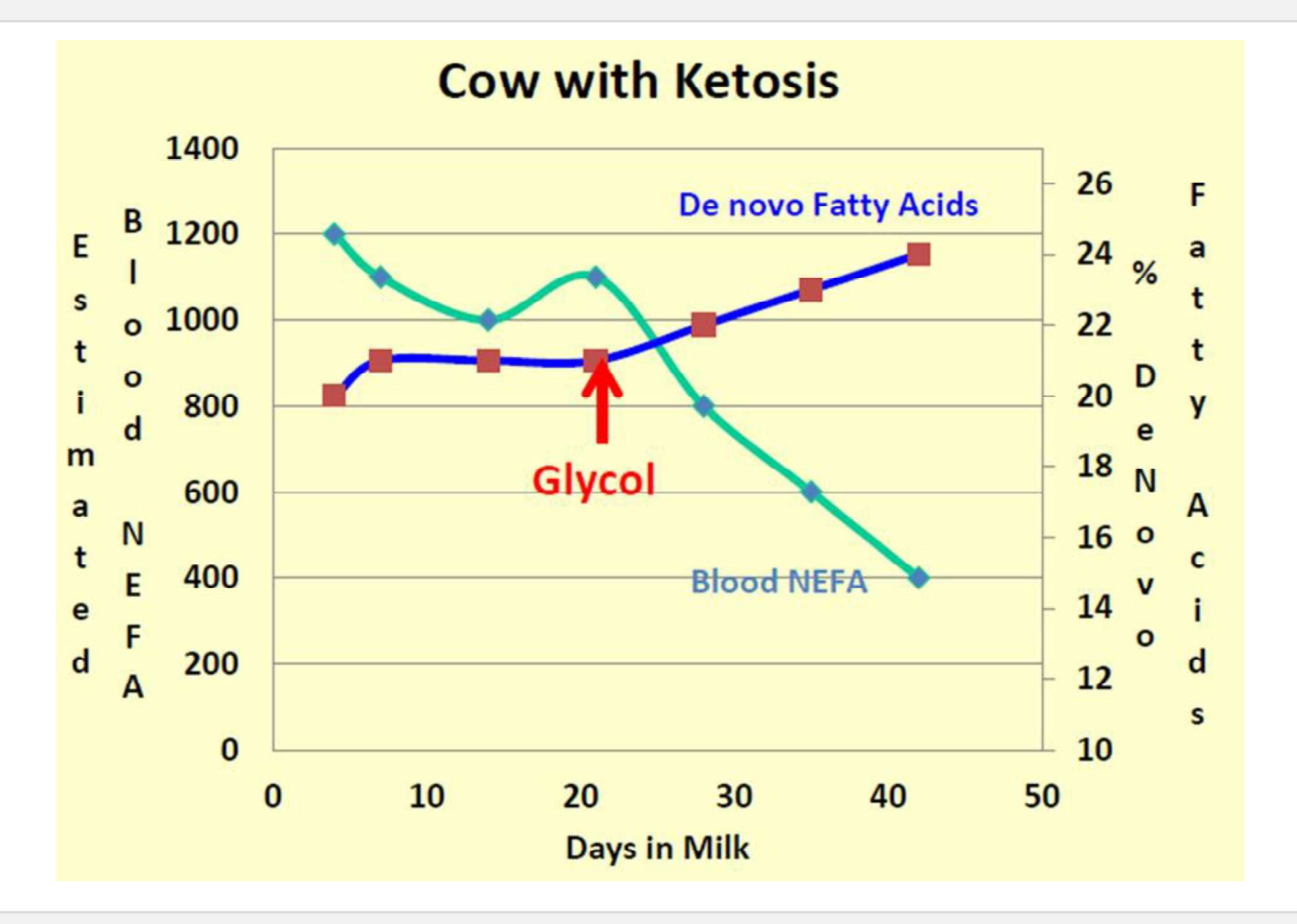

# Praktijkresultaat 1

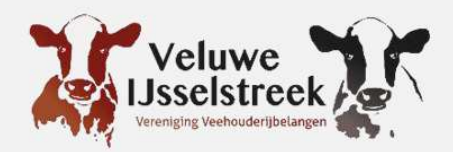

- Dit dier sprong eruit wegens te hoge Blood NEFA waarden.
- Waarden lieten zien dat de koe niet lekker in haar vel zat.
- Koe kreeg geen krachtvoer.

| Koe Nr. | DeNovo | Mixed | Preformed | Blood NEFA | Dagen in<br>Iactatie |
|---------|--------|-------|-----------|------------|----------------------|
| 5       | 24.75  | 44.38 | 30.87     | 184.11     | 41                   |
| 12      | 20.53  | 27.21 | 52.26     | 853.24     | 32                   |
| 27      | 24.42  | 46.55 | 29.03     | 219.26     | 45                   |
| 32      | 21.84  | 46.46 | 31.70     | 514.42     | 31                   |
| 48      | 24.43  | 42.07 | 33.49     | 285.69     | 51                   |

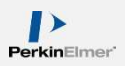

# Praktijkresultaat 2

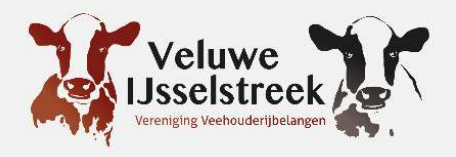

- Dit dier viel op door afwijkende waarden in vergelijking met de rest van de groep. Veehouder is geïnformeerd over een mogelijke lebmaagdraaiing.
- 4 dagen later heeft ze die ook gehad.

| Koe Nr. | DeNovo | Mixed | Preformed | Blood NEFA | Dagen in<br>Iactatie |
|---------|--------|-------|-----------|------------|----------------------|
| 212     | 23.97  | 43.10 | 32.92     | 313.75     | 23                   |
| 267     | 23.65  | 38.41 | 37.95     | 424.63     | 12                   |
| 293     | 24.19  | 42.58 | 33.23     | 343.56     | 15                   |
| 413     | 25.80  | 43.74 | 30.45     | 217.36     | 27                   |
| 465     | 14.94  | 21.49 | 63.57     | 1454.12    | 9                    |

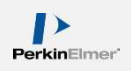

# Praktijkresultaat 3

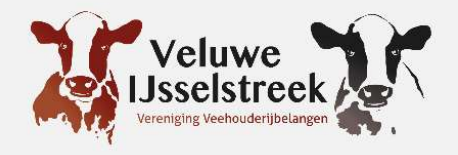

- Onderstaande koe viel op door een te lage DeNovo en hoge Blood NEFA.
- DeNovo laat een verhoogde kans op een lebmaagdraaiing zien, de hoge Nefa's duiden op energie-inname/ketose problemen.
- Koe is 7 dagen na deze uitslag afgevoerd wegens een gedraaide lebmaag.

| Koe Nr. | DeNovo | Mixed | Preformed | Blood NEFA | Dagen in<br>Iactatie |
|---------|--------|-------|-----------|------------|----------------------|
| 3       | 25.48  | 40.29 | 34.23     | 345.20     | 19                   |
| 38      | 22.01  | 42.85 | 35.14     | 709.35     | 10                   |
| 48      | 14.53  | 18.98 | 66.49     | 1802.56    | 8                    |
| 49      | 26.81  | 41.06 | 32.13     | 206.07     | 31                   |
| 67      | 25.80  | 47.20 | 27.00     | 260.42     | 27                   |

#### Bij efficiënt gebruik van dit model kunnen inkomsten stijgen door:

- Een hogere melkgift met hoger vet en eiwit in tank melk.
- Algehele gezondheid zal verbeteren met minder ketose gevallen.
- Minimaliseren van de kosten van ruiming, aantal aan te houden vaarzen en dierenarts kosten.

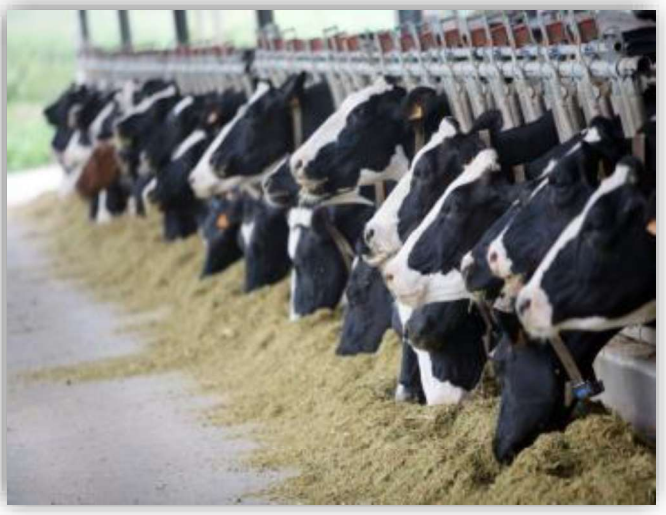

#### Samenvatting

- Voeding is dus erg belangrijk!
- Blood Nefa is een goede indicator voor slepende melkziekte bij verse koeien en geeft een gezondheid indicatie tijdens de gehele lactatie van een koe.
- Huidige melkcontrole cyclus (3/4 weeks) is voldoende om een goed beeld te hebben van de stand van zaken.
- Bij goed gebruik meer metingen van verse dieren.
- Informatie uit deze onderzoeken zijn belangrijk voor het bedrijfsmanagement.
- Voor optimale implementatie hiervan is er hulp van voer specialisten en dierenartsen nodig.
- Meten=weten!

# Op welke manier krijgen veehouders de uitslag?

- Uniform/VVB bedrijfsmanager → Via managementsysteem
- Agrovision In eerste instantie via PDF.  $\rightarrow$
- Ruma  $\rightarrow$ In eerste instantie via PDF.
- Veemanager (CRV)  $\rightarrow$
- Geen managementsysteem
- Via PDF
- $\rightarrow$ Uitslag per post/mail

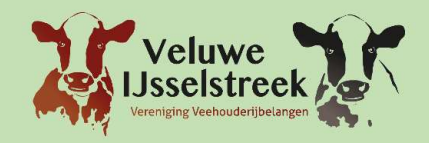

#### **MPR-Uitslag**

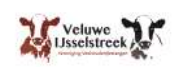

Bedrijfsoverzicht

Industrieweg 62, 8071 CV Nunspeet

Datum monstername 17-12-2019 Datum laboratorium 18-12-2019

|                        |       |        |                             |          |           | Dee         | Inan  | neg      | eg    | ever    | IS     |         |     |     |      |     |          |      |
|------------------------|-------|--------|-----------------------------|----------|-----------|-------------|-------|----------|-------|---------|--------|---------|-----|-----|------|-----|----------|------|
| Melkcontrol            | le    |        | 4 W                         | eken - 1 | /dag -    | Officieel   | 1     | Melktijd | len   |         |        | Start   |     |     |      |     |          |      |
| Groepsinde             | eling |        | Lactatatie nr Lactatiedagen |          |           |             |       | Einde    |       |         |        |         |     |     |      |     |          |      |
| Sort <del>e</del> ring |       |        | Nummer                      |          |           |             | 1     | MPR 24   | 4 uur | Laatste |        |         |     |     | 0    |     |          |      |
| Aantal koei            | en    |        | 431                         | acteren  | id, 3 Dro | og          |       | Jaarge   | m     |         |        |         |     |     | 0    |     |          |      |
|                        |       | Da     | agp                         | rodu     | Ictie     | e           |       |          |       | 30      | )5-D   | age     | npi | rod | ucti | e   |          |      |
| Groep                  | aant  | DGN    | kg M                        | % Vet    | % Eiwit   | %lact Ureum | kgve  | Lftd     | aant  | kg M    | % Vet  | 6 Eiwit | kgv | kge | NO   | LW  | aant     | BSK  |
| Vaarzen                | 8     | 220    | 25,9                        | 4,83     | 3,61      | 4,67        | 2,2   | 2.00     | 9     | 8618    | 4,49   | 3,46    | 387 | 298 | 2713 | 107 | 6        | 47,1 |
| 2e kalfs               | 18    | 114    | 34,5                        | 4,45     | 3,53      | 4,60        | 2,8   | 3.02     | 18    | 9609    | 4,45   | 3,53    | 428 | 339 | 2490 | 98  | 18       | 47,4 |
| Oudere                 | 14    | 141    | 34,8                        | 4,95     | 3,58      | 4,49        | 3,0   | 5.03     | 16    | 10837   | 4,59   | 3,56    | 498 | 386 | 2540 | 100 | 12       | 47,9 |
| -60 dgn                | 9     | 28     | 41,1                        | 4,89     | 3,30      | 4,58        | 3,4   | 4.10     | 9     | 10108   | 4,70   | 3,42    | 475 | 346 | 2384 | 94  | 9        | 47,2 |
| -120 dgn               | 12    | 93     | 36,4                        | 4,42     | 3,59      | 4,59        | 2,9   | 3.03     | 12    | 9428    | 4,58   | 3,65    | 432 | 345 | 2543 | 100 | 12       | 48,1 |
| -200 dgn               | 9     | 162    | 31,4                        | 4,61     | 3,64      | 4,55        | 2,6   | 3.10     | 9     | 9914    | 4,49   | 3,57    | 445 | 354 | 2564 | 101 | 9        | 46,4 |
| -305 dgn               | 6     | 241    | 26,0                        | 4,95     | 3,82      | 4,52        | 2,3   | 2.09     | 6     | 10014   | 4,41   | 3,50    | 441 | 350 | 2805 | 110 | 6        | 48,3 |
| >305 dgn               | 4     | 379    | 17,7                        | 5,07     | 3,88      | 4,53        | 1,6   | 3.06     | 7     | 10072   | 4,30   | 3,45    | 433 | 347 | 2549 | 100 |          |      |
| Bedrijf                | 40    | 145    | 32,9                        | 4,69     | 3,56      | 4,57        | 2,7   | 3.08     | 43    | 9858    | 4,52   | 3,53    | 445 | 348 | 2556 | 100 | 36       | 47,5 |
| Totaal                 | 22    |        |                             |          |           |             |       | lft ge   | m     | aant k  | g melk | %vet    | %   | eiw | kgv  | kg  | e        | ejr  |
| Bedrijf                |       |        |                             |          |           |             |       | 4.0      | 01    | 46      | 1316   | 4,69    | 3   | ,56 | 62   | 4   | 7        |      |
| Rollend ja             | argen | niddel | de (36                      | 5 dage   | n)        |             |       |          |       |         |        | 19-     |     | 0   |      |     |          | 2202 |
|                        |       |        |                             |          |           | Maa         | ndg   | em       | Idd   | leide   | n      |         |     |     |      |     |          |      |
| Datum                  | 12    | dec    | :                           | jan      | feb       | mrt         | apr   | mei      |       | jun     | jul    | aug     | 4   | sep | okt  | n   | ov       | dec  |
| kg melk                |       |        |                             |          |           |             |       |          |       |         |        | 29,9    | 2   | 8,8 | 31,1 | 29  | ,9       | 32,9 |
| % Vet                  |       |        |                             |          |           |             |       |          |       |         |        | 4,27    | 4   | ,49 | 4,67 | 4,  | 54       | 4,65 |
| % Eiwit                |       |        |                             |          |           |             |       |          |       |         |        | 3,56    | 3   | ,61 | 3,62 | 3,  | 57       | 3,55 |
| % lactose              |       |        |                             |          |           |             |       |          |       |         |        | 4,58    | 4   | ,52 | 4,51 | 4,  | 54       | 4,57 |
| orcom                  | 2.5   |        |                             |          |           |             |       |          |       |         |        |         |     |     |      |     |          | 2    |
|                        |       |        | BS                          | ĸ        |           |             |       |          |       |         |        | NO      |     |     |      |     |          |      |
| 56                     |       |        |                             |          |           |             |       | 1        |       |         |        |         |     |     |      |     |          |      |
| 54                     |       |        |                             |          |           |             | 2.580 |          |       |         |        |         |     |     |      |     |          |      |
| 52                     |       |        |                             | -        |           |             | 2.560 |          |       |         |        |         |     |     |      |     |          |      |
| 50                     |       |        |                             |          |           |             | 2.540 |          |       |         |        |         |     |     | 1-   | 🔳 h | uidig ji | aar  |
| 48                     |       |        |                             | _        |           |             | 2.520 |          |       |         |        | -       |     |     | -    | 🗆 v | orig ja  | ar   |
| 46                     |       |        |                             |          |           |             | 2 500 |          |       |         |        |         |     |     |      |     |          |      |

2.480

jan feb mrt apr mei jun jul aug sep okt nov dec

44

42

jan feb mrt apr mei jun jul aug sep okt nov deo

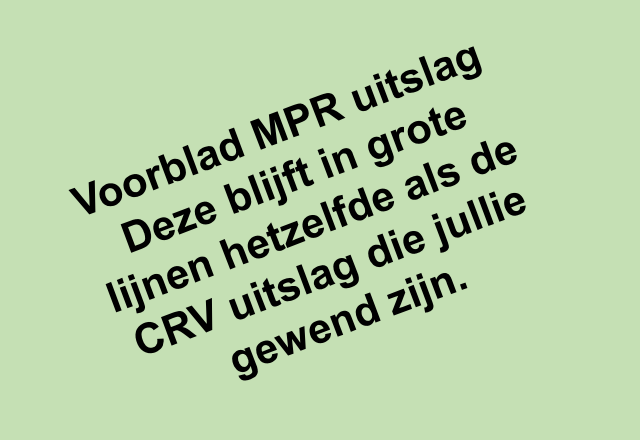

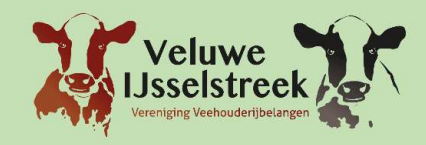

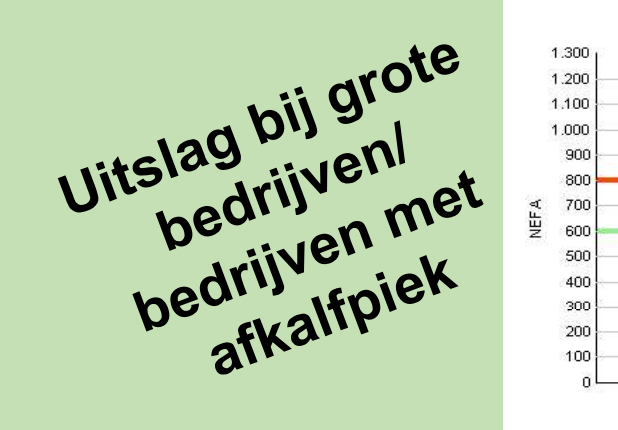

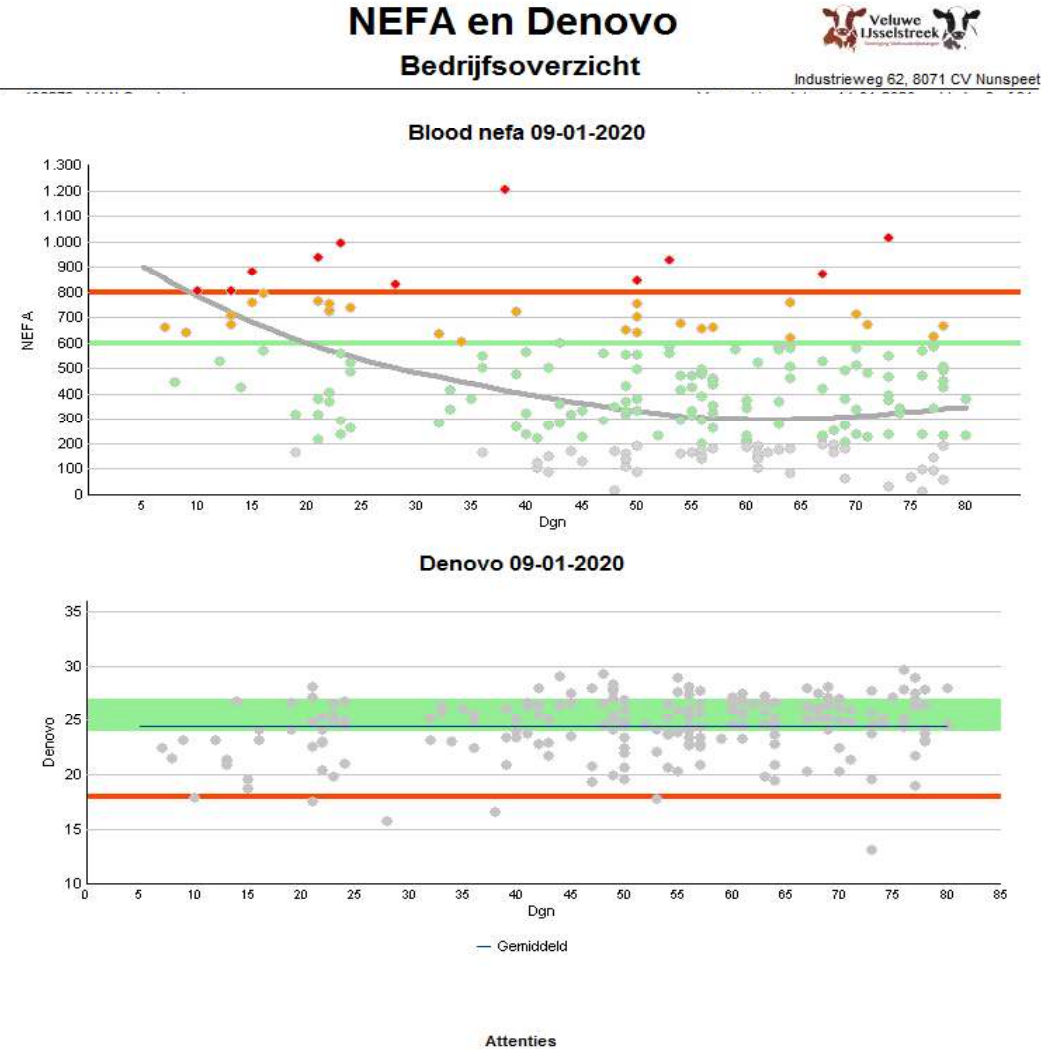

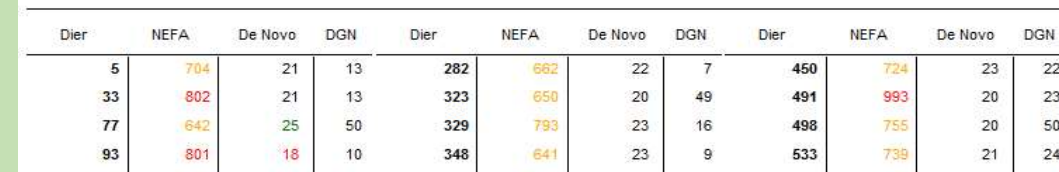

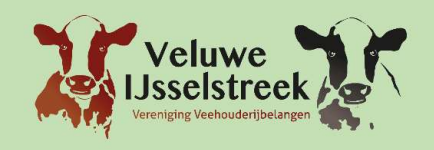

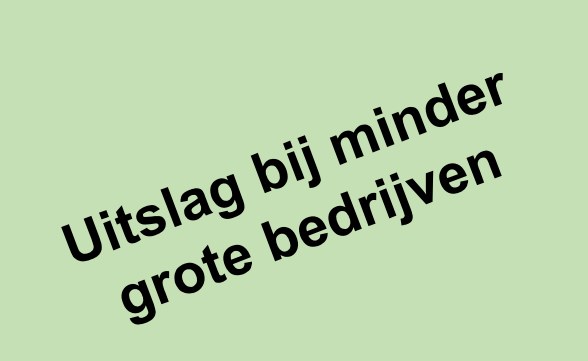

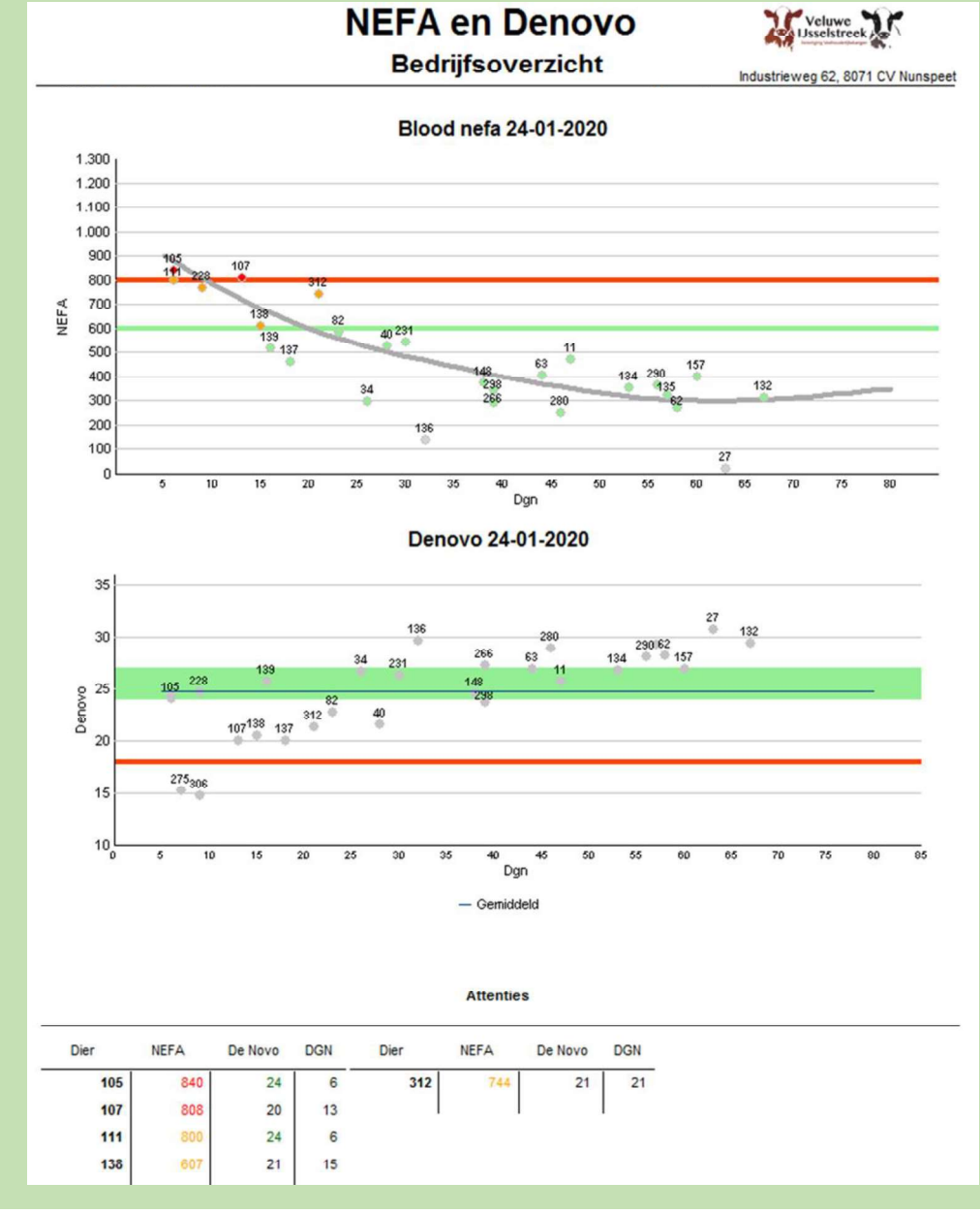

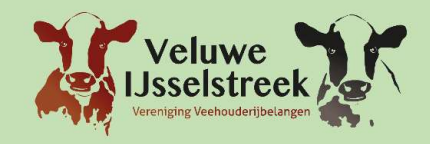

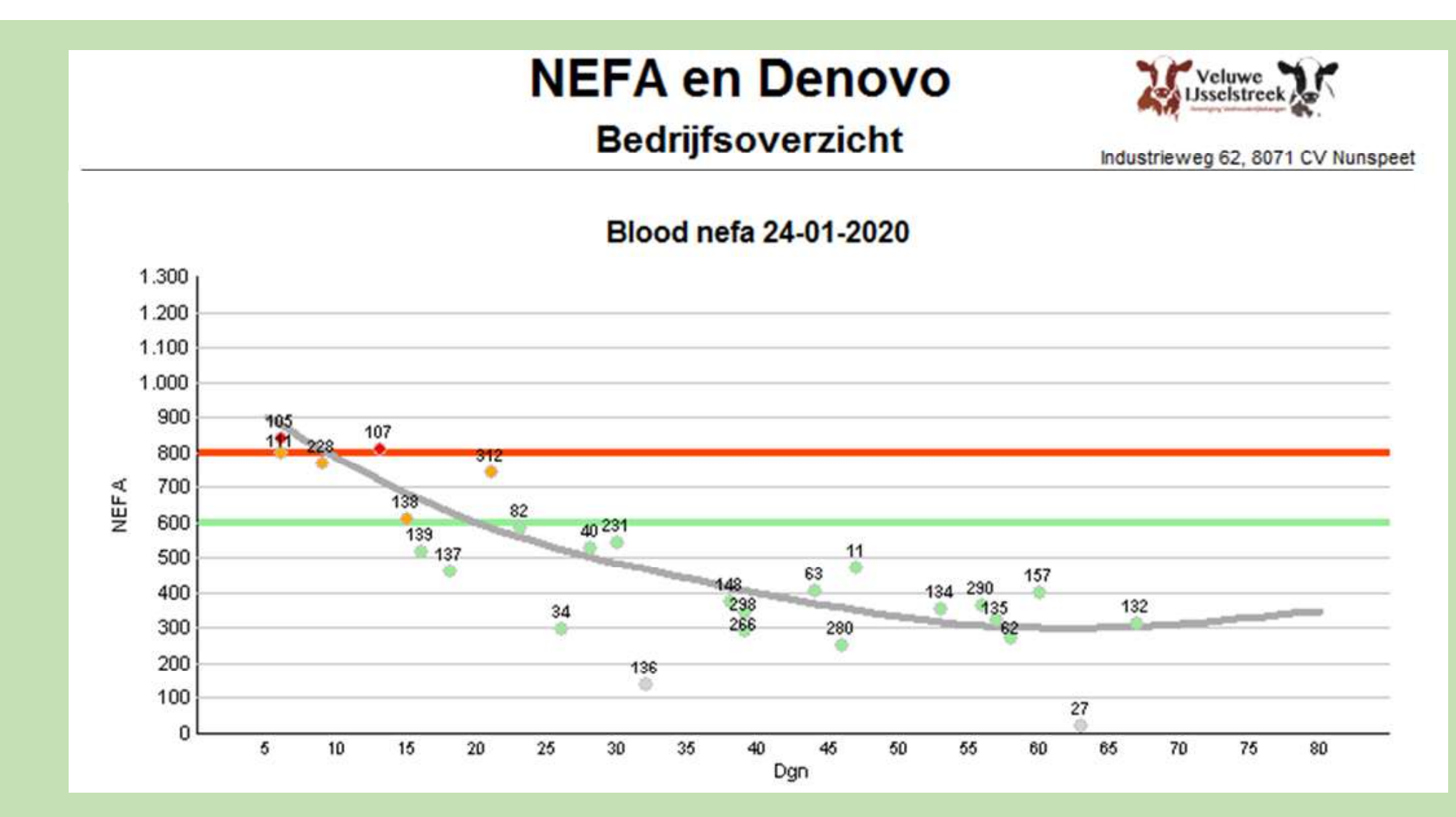

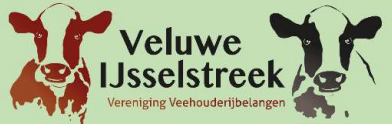

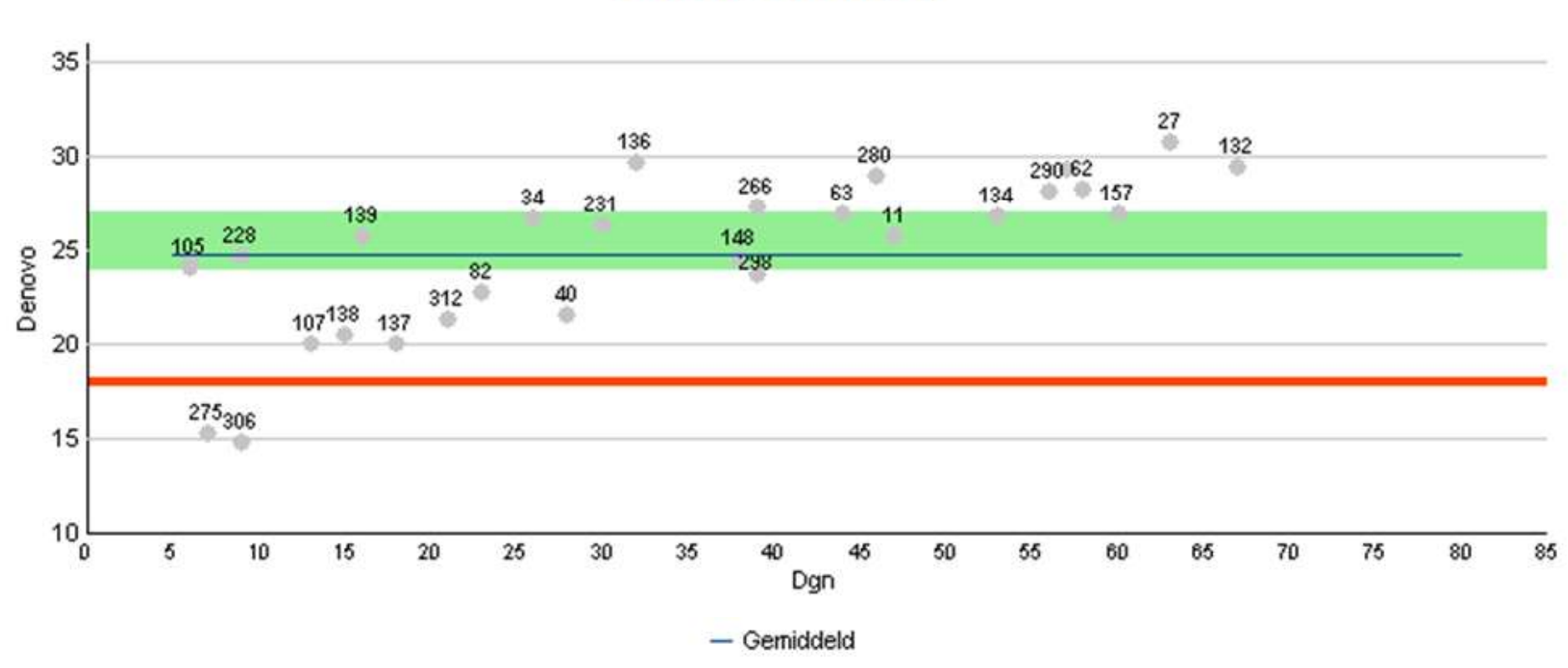

Denovo 24-01-2020

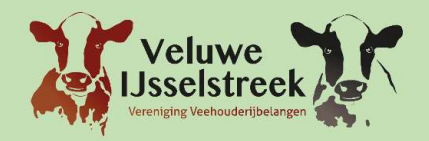

|      | Attenties |         |     |      |      |         |     |      |      |         |     |
|------|-----------|---------|-----|------|------|---------|-----|------|------|---------|-----|
| Dier | NEFA      | De Novo | DGN | Dier | NEFA | De Novo | DGN | Dier | NEFA | De Novo | DGN |
| 15   | 990       | 19      | 26  | 54   | 620  | 24      | 38  | 90   | 932  | 22      | 43  |
| 26   | 1440      | 18      | 30  | 65   | 804  | 24      | 32  | 91   | 792  | 21      | 61  |
| 28   | 1145      | 16      | 44  | 75   | 1449 | 17      | 38  | 93   | 604  | 23      | 69  |
| 38   | 656       | 22      | 34  | 76   | 612  | 23      | 54  | 105  | 1319 | 14      | 8   |
| 42   | 659       | 17      | 12  | 81   | 688  | 22      | 80  |      |      |         | l   |
| 44   | 917       | 21      | 29  | 84   | 748  | 24      | 69  |      |      |         |     |
| 53   | 1445      | 16      | 13  | 86   | 643  | 25      | 48  |      |      |         |     |
|      |           |         |     |      |      |         |     |      |      |         |     |

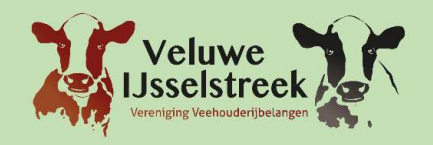

Individuele uitslag

| 102 NL 582407637<br>ANNIGJE 329 | 45 40,1 | 4,77 | 3,39 4,59 | 24 | 3,3 | <b>1140</b><br>1 | 475  | <b>3</b><br>1 | 10-11-2019<br>6.00 | 5 | 19  | <b>676</b><br>9688    | <b>4,91</b><br>4,70 | <b>3,49</b><br>3,65 | <b>33</b><br>455  | <b>24</b><br>354  | 95  |
|---------------------------------|---------|------|-----------|----|-----|------------------|------|---------------|--------------------|---|-----|-----------------------|---------------------|---------------------|-------------------|-------------------|-----|
| 103 NL 928409226<br>SARA 57     | 44 34,5 | 4,45 | 3,70 4,63 | 14 | 2,8 | 39               | 799  | <b>3</b><br>1 | 12-11-2019<br>5.02 | 4 | 17  | <b>536</b><br>9514    | <b>4,52</b><br>4,19 | <b>3,80</b><br>3,72 | <b>24</b><br>399  | <b>20</b><br>354  | 91  |
| 104 NL 582407620<br>ZWARTJE 119 | 17 14,3 | 5,67 | 4,38 4,36 | 25 | 1,4 | 64               |      | <b>3</b><br>5 | 13-11-2018<br>5.01 | 4 | 381 | <b>11913</b><br>10611 | <b>4,49</b><br>4,41 | <b>3,68</b><br>3,61 | <b>535</b><br>468 | <b>438</b><br>383 | 99  |
| 105 NL 928409459<br>MEINTJE 314 | 30 24,9 | 4,72 | 3,92 4,46 | 17 | 2,2 | 73               |      | <b>3</b><br>3 | 31-07-2019<br>4.03 | 3 | 121 | <b>3960</b><br>8183   | <b>3,92</b><br>4,49 | <b>3,86</b><br>4,02 | <b>155</b><br>368 | <b>153</b><br>329 | 96  |
| 106 NL 928409187<br>OLGA 64     | 29 30,4 | 4,41 | 3,62 4,51 | 19 | 2,4 | 21               |      | <b>3</b><br>2 | 16-08-2019<br>4.11 | 4 | 105 | <b>3476</b><br>7881   | <b>3,96</b><br>4,31 | <b>3,35</b><br>3,62 | <b>138</b><br>340 | <b>117</b><br>285 | 80- |
| 107 NL 928409264<br>MEINTJE 308 | 43 28,1 | 5,44 | 3,60 4,52 | 26 | 2,5 | <b>262</b>       | 1003 | <b>3</b><br>1 | 19-11-2019<br>5.01 | 4 | 10  | <b>278</b><br>7924    | <b>5,46</b><br>4,96 | <b>3,62</b> 3,69    | <b>15</b><br>393  | <b>10</b><br>292  |     |
| 108 NL 939910847<br>FENNIE 69   | 24 23,3 | 4,75 | 3,51 4,58 | 26 | 1,9 | 20               |      | <b>1</b><br>4 | 08-05-2019<br>1.09 | 1 | 205 | <b>4930</b><br>7066   | <b>4,21</b><br>4,43 | <b>3,29</b><br>3,39 | <b>208</b><br>313 | <b>162</b> 240    | 105 |
| 109 NL 928409341<br>MEINTJE 312 |         |      |           |    |     |                  | Drg  | <b>3</b><br>5 | 13-12-2018<br>4.00 | 3 | 350 | <b>11093</b><br>10954 | <b>3,92</b><br>3,90 | <b>3,36</b><br>3,35 | <b>435</b><br>427 | <b>373</b><br>367 | 101 |

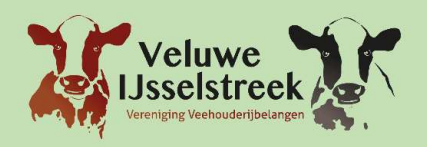

## Monsteren met de App

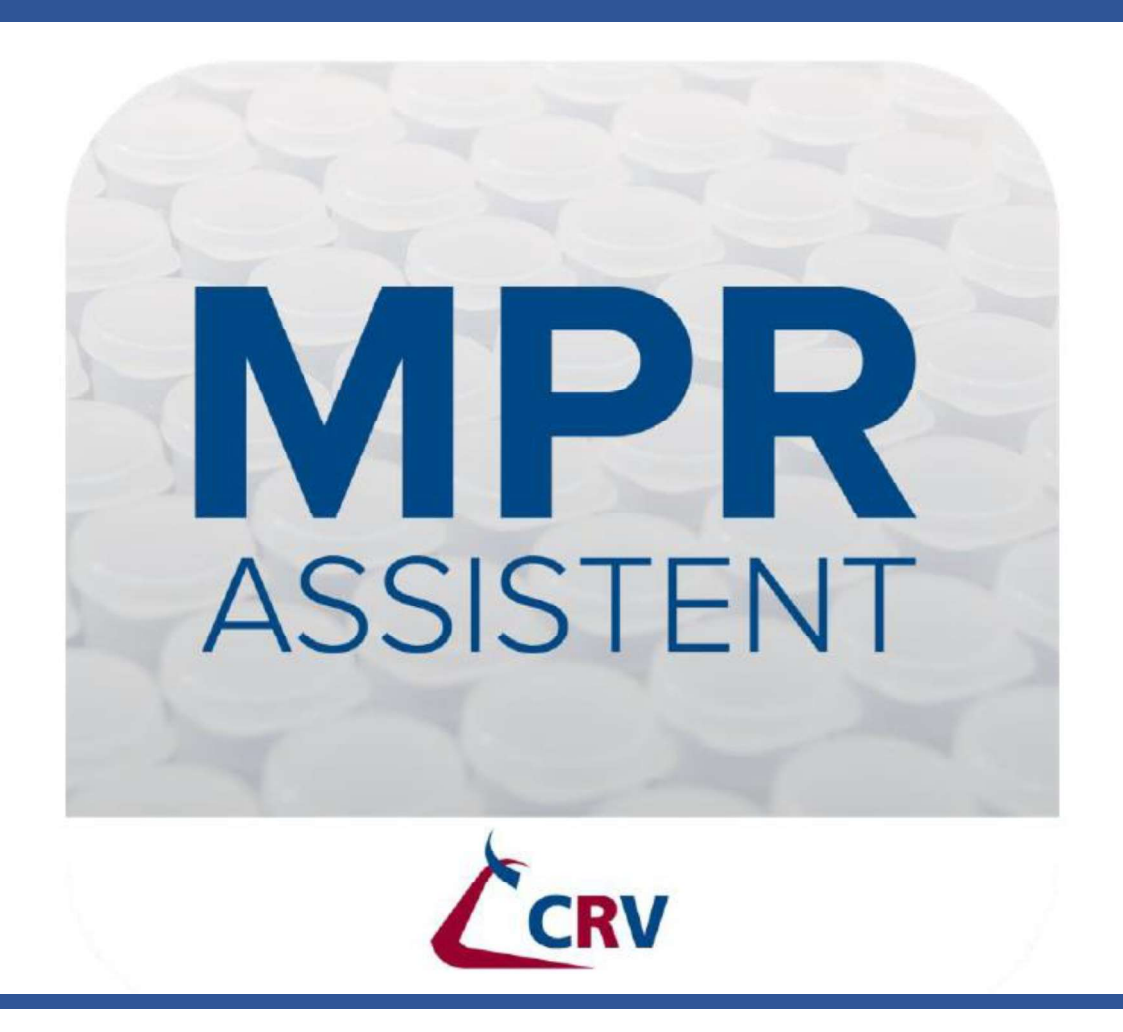

Door: Heimen Vliek

## Monsteren met de App is mogelijk!

#### App downloaden via App Store of Playstore

| 2:43 PM  | -                           |
|----------|-----------------------------|
| Inloggen |                             |
|          |                             |
|          |                             |
| naam     |                             |
| I        |                             |
| Inlog    | gen                         |
|          | 2:43 PM<br>Inloggen<br>haam |

#### Nederland:

Uw gebruikersnaam bestaat uit CRD met daarachter uw UBN met eventueel voorloopnullen (b.v. CRD00012345, zodat het samen in ieder geval 8 cijfers zijn).

#### Vlaanderen:

Uw gebruikersnaam bestaat uit VH met daarachter uw UVN met eventueel voorloopnullen (b.v. UVN0123, zodat het samen in ieder geval 4 cijfers zijn).

Wachtwoord vergeten? Neem contact op met de Klantenservice.

## Monstername ophalen

Na het inloggen krijgt u het volgende scherm te zien →

• Klik op Ophalen en uw gegevens worden opgehaald.

#### • Er zijn verschillende statussen mogelijk:

- <u>Nieuw:</u> Nieuw monstername bestand.
- <u>MPR:</u> De monstername is bezig.
- <u>Klaar:</u> De monstername is afgerond, maar nog niet verzonden.
- <u>Verzonden:</u> De monstername is verzonden.

| Carrier 🗢         | r 🗢 10:23 AM 📕<br>Selecteer bedrijf |        |        |  |  |  |  |  |
|-------------------|-------------------------------------|--------|--------|--|--|--|--|--|
| Ophale            | en                                  |        |        |  |  |  |  |  |
| Gegevens o<br>UBN | ophalen vo                          | or:    |        |  |  |  |  |  |
| UBN               | Naam                                | MPR op | Status |  |  |  |  |  |
| 2351984           | Demo                                | 19-02  | Nieuw  |  |  |  |  |  |
|                   |                                     |        |        |  |  |  |  |  |
|                   |                                     |        |        |  |  |  |  |  |
|                   |                                     |        |        |  |  |  |  |  |

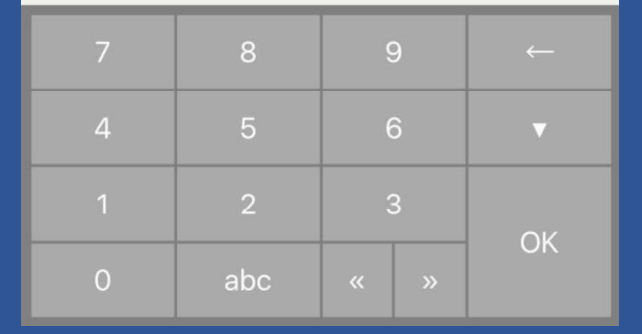

# Monstername instellen

| Carrier 🗢                                                                                 | 10:24 AM                                         |   | -    |  |  |  |
|-------------------------------------------------------------------------------------------|--------------------------------------------------|---|------|--|--|--|
| Terug                                                                                     | Bedrijfsgegs.                                    |   |      |  |  |  |
| Gereed                                                                                    |                                                  |   | Meer |  |  |  |
| UBN: 23519<br>MELKVEEBEDR<br>Demoweg 12<br>9999 XX Demo<br>Tel:<br>Geplande MPR<br>datum: | 84<br>IJF Demo<br>dorp<br>Onbekend<br>19-02-2014 |   |      |  |  |  |
| Afstand km                                                                                |                                                  | 0 | 0    |  |  |  |
| Aut. verspri                                                                              | ngen                                             |   |      |  |  |  |
| Kies koeher                                                                               | kenning:                                         |   |      |  |  |  |
| Diernummer                                                                                |                                                  |   |      |  |  |  |
| Kies Melkst                                                                               | Kies Melkstalsoort:                              |   |      |  |  |  |
| Visgraat/Zij-Z                                                                            | Visgraat/Zij-Zij                                 |   |      |  |  |  |
| Kies aantal                                                                               | standplaatsen:                                   |   |      |  |  |  |

# Melktijden invullen

- Melktijden staan er automatisch in.
- Flesvulling wordt ook overgenomen van vorige monstername.
- Handmatig aanpassen mogelijk.

| Terug                                                                 | Melktijden  |  |  |  |  |  |  |  |
|-----------------------------------------------------------------------|-------------|--|--|--|--|--|--|--|
| Start MPR                                                             | Start MPR   |  |  |  |  |  |  |  |
| UBN: 2351984<br>MELKVEEBEDRIJF Demo<br>Geplande MPR datum: 19-02-2014 |             |  |  |  |  |  |  |  |
| Datum MPR                                                             | Datum MPR   |  |  |  |  |  |  |  |
| Begintijden:                                                          | Eindtijden: |  |  |  |  |  |  |  |
| 1 16:35                                                               | 1           |  |  |  |  |  |  |  |
| 2                                                                     | 2           |  |  |  |  |  |  |  |
| Flesvulling                                                           |             |  |  |  |  |  |  |  |
| bij 1e melking                                                        |             |  |  |  |  |  |  |  |
| bij 2e melking                                                        |             |  |  |  |  |  |  |  |
| Menu                                                                  |             |  |  |  |  |  |  |  |

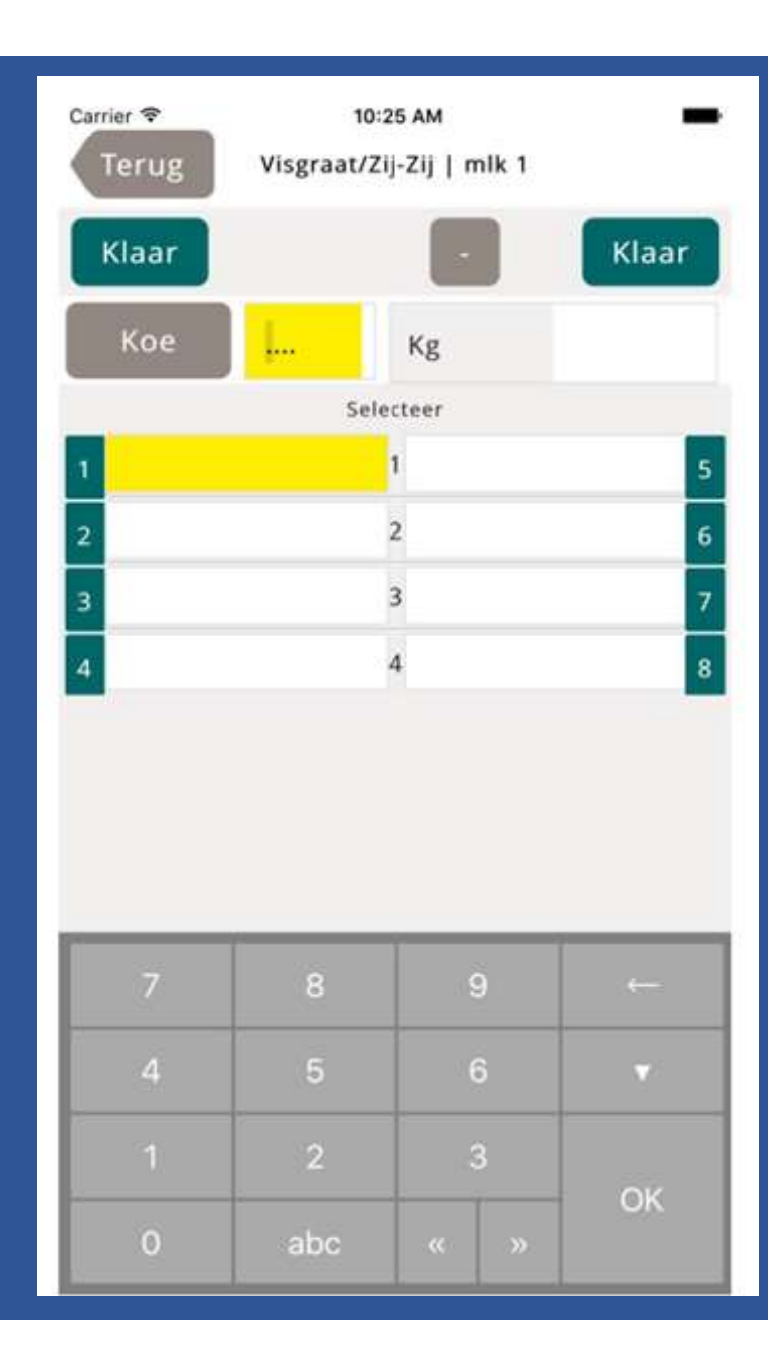

| Car   | Carrier 🗢 10:2                 |         | 26 AM |         |          | -     |   |  |
|-------|--------------------------------|---------|-------|---------|----------|-------|---|--|
|       | lerug Visgraat/Zij-Zij   mik 1 |         |       |         |          |       | _ |  |
| Klaar |                                |         |       | - Klaar |          |       |   |  |
|       | Кое                            | 58      |       | Kg      |          | I.    |   |  |
|       | 58, 0                          | )256, N | NELL  | Y 145   | 5   Verv | v: 21 |   |  |
| 1     | 4                              | 1       | 1     | 1       |          |       | 5 |  |
| 2     | 44                             | 4       |       | 2       |          |       | 6 |  |
| 3     | 58                             | 8       |       | 3       |          |       | 7 |  |
| 4     |                                |         |       | 4       |          |       | 8 |  |
|       |                                |         |       |         |          |       |   |  |
|       |                                |         |       |         |          |       |   |  |
|       |                                |         |       |         |          |       |   |  |
|       | _                              | _       | -     | _       | _        |       | - |  |
|       | 7 8                            |         |       | 9       |          |       |   |  |
|       | 4 5                            |         |       | 6 🔻     |          |       |   |  |
|       | 1 0                            |         |       |         |          | -     |   |  |
|       |                                | 2       |       |         | 3        | ОК    |   |  |
|       | 0 abc                          |         | C     | «       | « »      |       |   |  |
|       |                                |         |       |         |          |       |   |  |

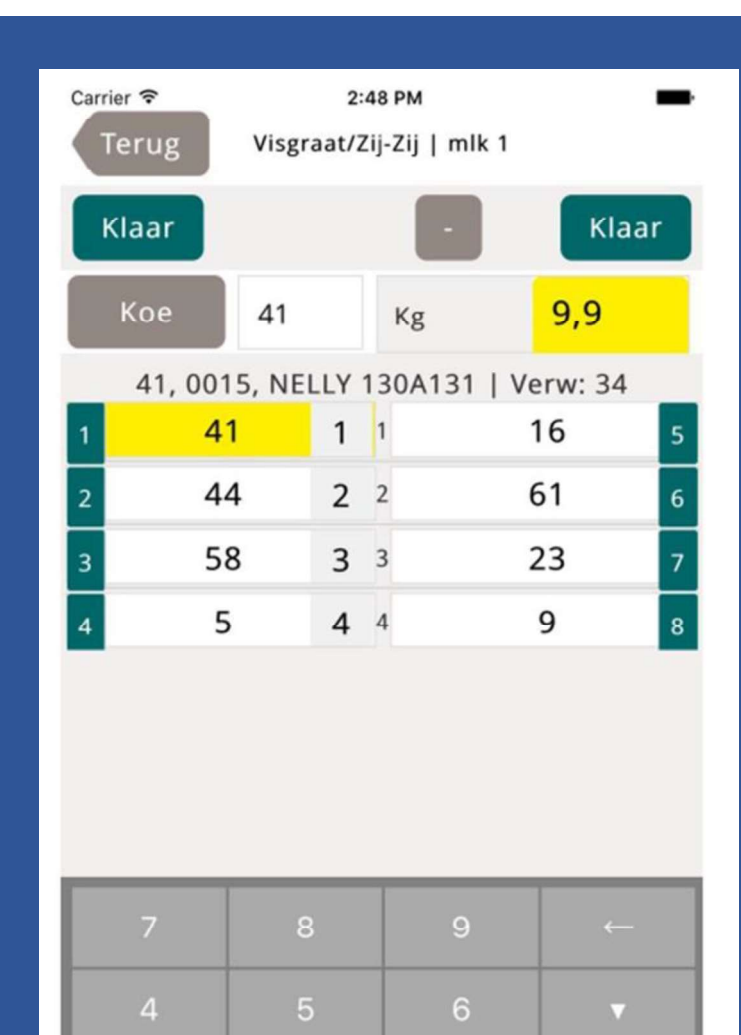

ОК

| Carrier 🗢 |       | 2:         |              | <b></b> |       |  |
|-----------|-------|------------|--------------|---------|-------|--|
|           | Terug | Visgraat/Z | ij-Zij   mlk | 1       |       |  |
| Klaar     |       |            |              |         | Klaar |  |
|           | Кое   | 8          | Kg           | ļ       |       |  |
|           |       | 8, 0008,   | Verw: 4      | 6       |       |  |
| 1         | 8     | 3          | 1            | 16      | 5     |  |
| 2         | 7     | '          | 2            | 61      | 6     |  |
| 3         | 4     | Ļ          | 3            | 23      | 7     |  |
| 4         |       |            | 4            | 9       | 8     |  |
|           |       |            |              |         |       |  |
|           | 7 8   |            | → 9          |         |       |  |
|           | 4 5   |            | 6            | 6 🔻     |       |  |
|           |       | 1 2        |              |         | OK    |  |
|           | 0     | abc        | <b>«</b>     | »       |       |  |

# Na monstername

- Als alle dieren bemonsterd zijn afsluiten met 'Einde'
- Lijst met niet compleet langslopen.
- Statussen invullen

| Carrier ᅙ |        | 2:49 PM       |      |     | <b></b> |       |     |
|-----------|--------|---------------|------|-----|---------|-------|-----|
| Terug     |        | Niet compleet |      |     |         |       |     |
| Diernr    | Werknr | Naam          | s    | tat | Fles    |       | Kg1 |
|           | 5915   | SANDR KIM     |      |     |         |       |     |
|           | 263    | BONTJ 327     |      |     |         |       |     |
| 6         | 1      | BONT A 12     |      |     |         |       |     |
| 26        | 4      | LEENT 141     |      |     |         |       |     |
| 64        | 1847   | DENI MITE     |      |     |         |       |     |
|           |        |               |      |     |         |       |     |
|           |        |               |      |     |         |       |     |
|           |        |               |      |     |         |       |     |
| Zoeke     | n      |               |      |     |         |       |     |
| ОК        |        |               |      |     |         |       |     |
| Menu      | L      | D             | roog |     | On      | mogel | ijk |

# Nieuwe dieren

- Dieren zonder diernummer bemonsteren.
- Na monstername juiste gegevens toevoegen.
- U klikt op het dier en komt terecht in het menu MUTEER KOE.
  - Ander dier
  - Levensnummer toevoegen (incl. land van herkomst NL, BE, DK etc.)
  - Verwijder dier

| Carrier ᅙ   | 10:28 AM        | <b></b> , |
|-------------|-----------------|-----------|
|             | Muteer koe      |           |
|             |                 |           |
| Diernummer  | 88              | Ø         |
| Naam        | (nieuw)         |           |
| Levensnr    | NL              | 0         |
| Werknr      |                 |           |
| Kalfdatum   |                 |           |
| Kg Verw 24h |                 |           |
| Kg mlk1     | 9,9             | 8         |
| Kg mlk2     |                 |           |
| Status      | -               |           |
| Fles        | 3               |           |
|             |                 |           |
| Ander dier  | Verwijder dier  |           |
| Menu        | Annuleer Opslaa | n         |

# **Algemene informatie**

- Contactpersoon monsteren met app <u>Gerbrand van den Heuvel 06-14909396</u>
- Bestemd voor DHZ bedrijven.
  - Handleiding verkrijgbaar kantoor Nunspeet
- Veehouders hebben een eigen Ipad/Tablet (smartphone) nodig.
- Proefmelkformulieren wel inleveren bij monsters!
- Op proefmelkformulier vermelden gemonsterd met de App en eventueel drachtcontrole, para etc.